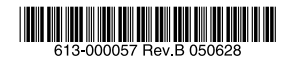

# Dr-2h1-97CentreCOM®FS909SCentreCOM®FS917S

# 取扱説明書

# CentreCOM<sup>®</sup> **FS909S** CentreCOM<sup>®</sup> **FS917S**

# 取扱説明書

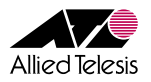

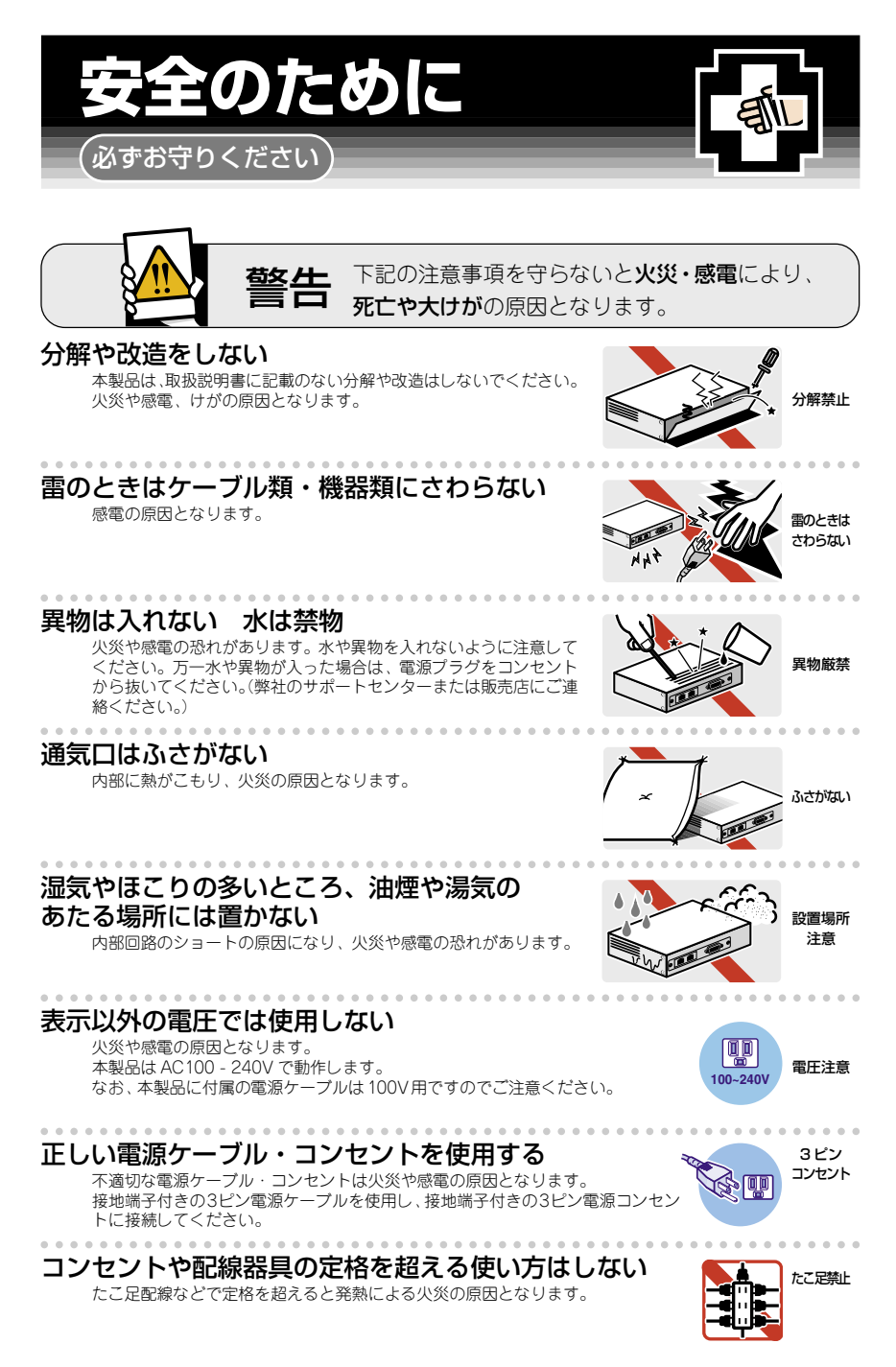

## 設置・移動のときは電源プラグを抜く

感電の原因となります。

## 電源ケーブルを傷つけない

火災や感電の原因となります。

- 電源ケーブルやプラグの取扱上の注意: ・加工しない、傷つけない。
- ・重いものを載せない。
- ・熱器具に近づけない、加熱しない。
- ・電源ケーブルをコンセントから抜くときは、必ずプラグを持って抜く。

# ご使用にあたってのお願い

## 次のような場所での使用や保管はしないでください

- ・直射日光のあたる場所
- ・暖房器具の近くなどの高温になる場所
- ・急激な温度変化のある場所(結露するような場所)
- ・湿気の多い場所や、水などの液体がかかる場所(湿度80%以下の環境でご使用ください)
- 振動の激しい場所
- ・ほこりの多い場所や、ジュータンを敷いた場所(静電気障害の原因になります) 
   ・腐食性ガスの発生する場所
  - ٥٨٥

#### 静電気注意

本製品は、静電気に敏感な部品を使用しています。部品が静電破壊する恐れがありますの で、コネクターの接点部分、ポート、部品などに素手でふれないでください。

#### 取り扱いはていねいに

落としたり、ぶつけたり、強いショックを与えないでください。

# お手入れについて

## 清掃するときは電源を切った状態で

誤動作の原因になります。

## 機器は、乾いた柔らかい布で拭く

汚れがひどい場合は、柔らかい布に薄めた台所用洗剤(中性)をしみこま せ、堅く絞ったもので拭き、乾いた柔らかい布で仕上げてください。

## お手入れには次のものは使わないでください

石油・みがき粉・シンナー・ベンジン・ワックス・熱湯・粉せっけん (化学ぞうきんをご使用のときは、その注意書に従ってください。)

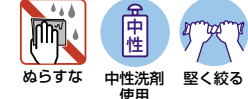

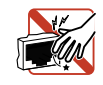

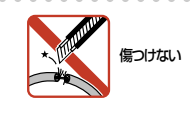

プラグを

抜け

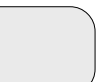

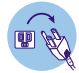

シンナ 類不可

5

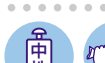

# はじめに

このたびは、CentreCOM FS909S/FS917Sをお買いあげいただき、誠にありがとうございます。

本製品は10BASE-T/100BASE-TXポートを8ポート(FS909S)/16ポート(FS917S) と1000BASE-T(10BASE-T/100BASE-TX)ポートを1ポート装備し、高さを1Uサイ ズ以内に抑えたファーストイーサネット・スマート・スイッチです。

1000BASE-Tポートが SFP (mini-GBIC) スロットとのコンボ (共用) ポートで、オプション (別売) の SFP モジュールの追加により 1000BASE-SX、1000BASE-LX、または長距 離対応の 1000Mbps 光ポートの実装が可能です。また、動作時温度を50℃まで保証し、 高温環境下での運用に対応しています。

ファンレス設計により静音で小型なため、設置場所を選びません。

Telnetやコンソールポートから各機能の設定が可能で、ユーザーインターフェースはコマンドライン形式をサポートしています。

#### \_\_\_\_\_ マニュアルの構成

本製品のマニュアルは、次の2部で構成されています。 各マニュアルをよくお読みのうえ、本製品を正しくご使用ください。また、お読みになった後も、製品保証書とともに大切に保管してください。

#### ○ 取扱説明書(本書)

本製品の設置と接続、コマンドラインインターフェースの使いかた、設定手順、導入例など、本製品を使い始めるにあたっての最低限の情報が記載されています。 本書は、ファームウェアパージョン「1.0.0」をもとに記述されています。

#### ○ コマンドリファレンス(付属CD-ROM)

本製品で使用できる全コマンドの説明、各機能の解説、設定例など、本書の内容を 含む本製品の完全な情報が記載されています。

付属のCD-ROMをコンピューターのCD-ROMドライブに挿入すると、自動的に Webブラウザーが起動し、HTML形式のメニューが表示されます。

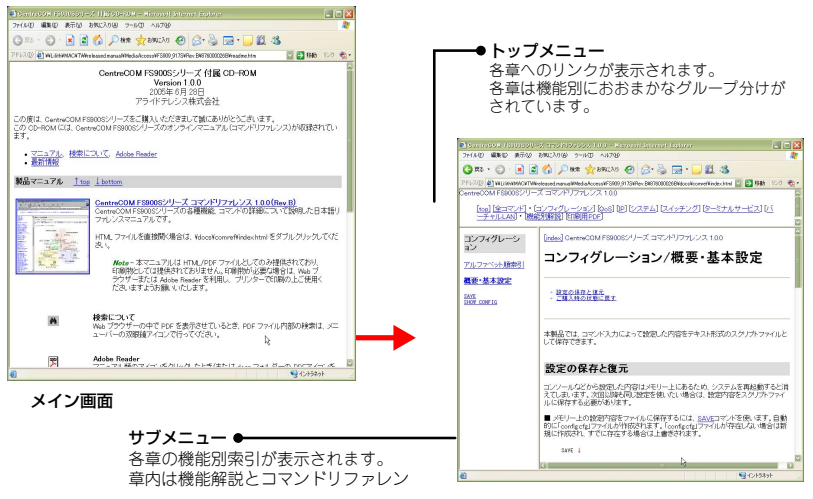

コマンドリファレンス画面

## 表記について

#### アイコン

このマニュアルで使用しているアイコンには、次のような意味があります。

| アイコン           | 意味  | 説明                               |
|----------------|-----|----------------------------------|
| E Vr           | ヒント | 知っていると便利な情報、操作の手助けになる情報を示しています。  |
| <b>!</b><br>注意 | 注意  | 物的損害や使用者が傷害を負うことが想定される内容を示しています。 |
| 警告             | 警告  | 使用者が死亡または重傷を負うことが想定される内容を示しています。 |
| 参照             | 参照  | 関連する情報が書かれているところを示しています。         |

#### 書体

| 書体              | 意味                            |
|-----------------|-------------------------------|
| Screen displays | 画面に表示される文字は、タイプライター体で表します。    |
| User Entry      | ユーザーが入力する文字は、太字タイプライター体で表します。 |
| Esc             | 四角枠で囲まれた文字はキーを表します。           |

#### 製品名の表記

「本製品」と表記している場合は、CentreCOM FS909S/FS917Sのすべてを意味します。 場合によっては、FS909S、FS917SのようにCentreCOMを省略して記載します。また、 製品の図や画面表示例は、特に記載がないかぎり、CentreCOM FS917Sを使用してい ます。

# 目 次

| はじめに       7         マニュアルの構成       7         表記について       5         1       お使いになる前に       13         1.1       梱包内容       14         1.2       特 長       12         パードウェア       16         サポート機能       16         1.3       各部の名称と働き       16         前面       16         背面       21         側面       22         1.4       LED表示       23         ボートLED       23         SFP LNK/ACT LED       23         ステータスLED       24         MODE LED表示切替スイッチ       24         2       設置と接続       25               | はじめに                                                                                                    | はじめに                                                                                                    | はじめに                                                                                                    |   | 安全0 | りために                    |
|----------------------------------------------------------------------------------------------------|----------------------------------------------------------------------------------------------------|----------------------------------------------------------------------------------------------------|----------------------------------------------------------------------------------------------------|---|-----|-------------------------|
| マニュアルの構成       7         表記について       5         1       お使いになる前に       13         1.1       梱包内容       14         1.2       特 長       16         ハードウェア       16         サポート機能       16         1.3       各部の名称と働き       16         前面       16         背面       21         側面       22         パートLED       23         ボートLED       23         ステータスLED       24         MODE LED表示切替スイッチ       24                                                                                                    | マニュアルの構成       7         支記について       9         1       お使いになる前に       13         1.1       梱包内容       14         1.2       特長       15         ハードウェア       15         サポート機能       16         1.3       各部の名称と働き       18         前面       18         前面       18         前面       22         1.4       LED表示         20       第一トLED         21       側面         22       1.4         LED表示       23         ボートLED       23         ステータスLED       24         MODE LED表示切替スイッチ       24         2       設置するときの注意       26         2.1       設置するときの注意       26         2.2       オプションを利用して設置する       27         2.3       ネットワーク機器を接続する       28         ケーブル       28 | マニュアルの構成       7         支記について       9         1       お使いになる前に       13         1.1       梱包内容       14         1.2       特長       15         ハードウェア       16         サポート機能       16         1.3       各部の名称と働き       18         前面       18         前面       18         前面       21         側面       22         1.4       LED 表示         23       ボートLED         ステータスLED       23         ステータスLED       24         MODE LED 表示切替スイッチ       24         2       設置するときの注意       26         2.1       設置するときの注意       26         2.2       オブションを利用して設置する       27         2.3       ネットワーク機器を接続する       28         ケーブル       28       2.4       コンソールを接続する       29         コンソール       29       フンリール       29         2.5       電源ケーブルを接続する       31 | マニュアルの構成       7         表記について       9         1       お使いになる前に       13         1.1       相包内容       14         1.2       特長       15 $/- F \heartsuit r P$ 15 $/ - F \circlearrowright r P$ 16         1.3       各部の名称と働き       18         前面       18         前面       18         前面       121         側面       22         1.4       LED表示         23 $\pi - F LED$ 次 $- \varphi Z LED$ 23 $X - \varphi Z LED$ 23 $X - \varphi Z LED$ 23 $X - \varphi Z LED$ 23 $X - \varphi Z LED$ 23 $X - \varphi Z LED$ 23 $X - \varphi Z LED$ 23 $X - \varphi Z LED$ 24         MODE LED表示切替えイッチ       26         2.2       オブションを利用して設置する       27         2.3       ネットワーク機器を接続する       28 $r - ブル$ 29       3)         3       アンソールを接続する       29         コンソール       29       29         コンソール       29       29         2.5       電源r |   | はじょ | טרב                     |
| 1       お使いになる前に       13         1.1       梱包内容       14         1.2       特長       16         ハードウェア       16         サポート機能       16         1.3       各部の名称と働き       16         前面       16         前面       16         前面       16         前面       16         前面       16         前面       16         前面       17         側面       22         1.4       LED表示         23       ボートLED         ステータスLED       23         ステータスLED       24         MODE LED表示切替スイッチ       24         2       設置と接続       25 | 1       お使いになる前に       13         1.1       梱包内容       14         1.2       特長       15         パードウェア       15         サポート機能       16         1.3       各部の名称と働き       18         前面       18         前面       18         前面       22         1.4       LED表示       23         ボートLED       23         ステータスLED       23         ステータスLED       24         MODE LED表示切替スイッチ       24         2       設置と接続       25         2.1       設置するときの注意       26         2.2       オブションを利用して設置する       27         2.3       ネットワーク機器を接続する       28         ケーブル       28                                                                                                    | 1       お使いになる前に       13         1.1       梱包内容       14         1.2       特長       15         バードウェア       15         サポート機能       16         1.3       各部の名称と働き       18         前面       18         背面       21         側面       22         1.4       LED表示         23       ボートLED         ステータスLED       23         ステータスLED       23         ステータスLED       24         MODE LED表示切替スイッチ       24         2       設置するときの注意       26         2.1       設置するときの注意       26         2.2       オブションを利用して設置する       27         2.3       ネットワーク機器を接続する       28         ケーブル       28       24         2.4       コンソールを接続する       29         コンソール       29       ア・ブル       29         2.5       電源ケーブルを接続する       31                                   | 1       お使いになる前に       13         1.1       梱包内容       14         1.2       特長       15         パードウェア       15         ヴボート機能       16         1.3       各部の名称と働き       18         前面       18         前面       18         前面       18         前面       21         側面       22         1.4       LED表示       23         SFP LNK/ACT LED       23         SFP LNK/ACT LED       23         ステータスLED       24         MODE LED表示切替スイッチ       24         2       設置するときの注意       26         2.1       設置するときの注意       26         2.2       オブションを利用して設置する       27         2.3       ネットワーク機器を接続する       28         ケーブル       29       2.4       コンソールを接続する         フンソール       29       2.5       電源ケーブルを接続する       31         3       設定の手順       33       33                                                                      |   |     | マニュアルの構成7<br>表記について9    |
| 1.1 梱包内容       14         1.2 特 長       15         パードウェア       16         サポート機能       16         1.3 各部の名称と働き       16         前面       16         前面       16         前面       16         引面       17         側面       21         側面       22         1.4 LED表示       23         ポートLED       23         ステータスLED       24         MODE LED表示切替スイッチ       24         2       設置と接続       25                                                                                                    | 1.1 梱包内容       14         1.2 特長       15         パードウェア       15         サボート機能       16         1.3 各部の名称と働き       18         前面       18         背面       21         側面       22         1.4 LED表示       23         ズートLED       23         SFP LNK/ACT LED       23         ステータスLED       24         MODE LED表示切替スイッチ       24         2 設置と接続       25         2.1 設置するときの注意       26         2.2 オプションを利用して設置する       27         2.3 ネットワーク機器を接続する       28         ケーブル       28                                                                                                    | 1.1 梱包内容       14         1.2 特長       15         ハードウェア       15         サボート機能       16         1.3 各部の名称と働き       18         前面       18         青面       21         側面       22         1.4 LED表示       23         ボートLED       23         SFP LNK/ACT LED       23         ステータスLED       24         MODE LED表示切替スイッチ       24         2       設置するときの注意       25         2.1 設置するときの注意       26         2.2 オブションを利用して設置する       27         2.3 ネットワーク機器を接続する       28         ケーブル       28         2.4 コンソールを接続する       29         コンソールを接続する       29         スシーブル       29         2.5 電源ケーブルを接続する       31                                                                                                    | 1.1 梱包内容       14         1.2 特長       15         パードウェア       15         サボート機能       16         1.3 各部の名称と働き       18         前面       18         前面       18         前面       21         側面       22         1.4 LED表示       23         ボートLED       23         ステータスLED       23         ステークスLED       24         MODE LED表示切替スイッチ       24         2 設置と接続       25         2.1 設置するときの注意       26         2.2 オブションを利用して設置する       27         2.3 ネットワーク機器を接続する       28         ケーブル       28         2.4 コンソールを接続する       29         コンソールを接続する       29         コンソールを接続する       31         3 設定の手順       33                                                                                                    | 1 | お使い | いになる前に 13               |
| 1.2 特 長                                                                                                    | 1.2 特長                                                                                                    | 1.2       特長                                                                                                    | 1.2 特長                                                                                                    |   | 1.1 | 梱包内容14                  |
| 1.3 各部の名称と働き       18         前面       18         背面       21         側面       22         1.4 LED表示       23         ポートLED       23         SFP LNK/ACT LED       23         ステータス LED       24         MODE LED表示切替スイッチ       24         2<設置と接続       25                                                                                                    | 1.3 各部の名称と働き       18         前面       18         背面       21         側面       22         1.4 LED表示       23         ボートLED       23         SFP LNK/ACT LED       23         ステータスLED       24         MODE LED表示切替スイッチ       24         2       設置と接続       25         2.1       設置するときの注意       26         2.2       オプションを利用して設置する       27         2.3       ネットワーク機器を接続する       28         ケーブル       28                                                                                                    | 1.3 各部の名称と働き       18         前面       18         背面       21         側面       22         1.4 LED表示       23         ボートLED       23         ステータスLED       23         ステータスLED       24         MODE LED表示切替スイッチ       24         2 設置と接続       25         2.1 設置するときの注意       26         2.2 オブションを利用して設置する       27         2.3 ネットワーク機器を接続する       28         ケーブル       28         2.4 コンソールを接続する       29         コンソール       29         2.5 電源ケーブルを接続する       31                                                                                                    | 1.3 各部の名称と働き       18         前面       18         前面       18         背面       21         側面       22         1.4 LED表示       23         ボートLED       23         ステータスLED       23         ステータスLED       24         2 設置と接続       25         2.1 設置するときの注意       26         2.2 オプションを利用して設置する       27         2.3 ネットワーク機器を接続する       28         ケーブル       28         2.4 コンソールを接続する       29         コンソール       29         クニーブル       29         ステーブル       29         ステーブル       29         ステーブル       29         クロッシール       29         クロッシール       29         フンシール       29         クロッシール       29         フンシール       29         ステーブル       29         ステーブル       31         3       設定の手順       33                                                                                                    |   | 1.2 | 特 長                     |
| 1.4 LED表示                                                                                                    | 1.4       LED表示                                                                                                    | 1.4       LED表示       23         ボートLED       23         SFP LNK/ACT LED       23         ステータスLED       24         MODE LED表示切替スイッチ       24         2       設置と接続       25         2.1       設置するときの注意       26         2.2       オプションを利用して設置する       27         2.3       ネットワーク機器を接続する       28         ケーブル       28         2.4       コンソールを接続する       29         コンソール       29         クーブル       29         2.5       電源ケーブルを接続する       31                                                                                                    | 1.4       LED表示       23         ボートLED       23         SFP LNK/ACT LED       23         ステータスLED       24         MODE LED表示切替スイッチ       24         2       設置と接続       25         2.1       設置するときの注意       26         2.2       オプションを利用して設置する       27         2.3       ネットワーク機器を接続する       28         ケーブル       28         2.4       コンソールを接続する       29         コンソールを接続する       29         クンリール       29         2.5       電源ケーブルを接続する       31         3       設定の手順       33                                                                                                    |   | 1.3 | 各部の名称と働き                |
| 2 設置と接続 25                                                                                                    | 2 設置と接続       25         2.1 設置するときの注意       26         2.2 オプションを利用して設置する       27         2.3 ネットワーク機器を接続する       28         ケーブル       28                                                                                                    | 2 設置と接続       25         2.1       設置するときの注意       26         2.2       オプションを利用して設置する       27         2.3       ネットワーク機器を接続する       28         ケーブル       28         2.4       コンソールを接続する       29         コンソール       29         クーブル       29         2.5       電源ケーブルを接続する       31                                                                                                    | 2 設置と接続       25         2.1 設置するときの注意       26         2.2 オブションを利用して設置する       27         2.3 ネットワーク機器を接続する       28         ケーブル       28         2.4 コンソールを接続する       29         コンソール       29         クーブル       29         スキャーブル       29         コンソールを接続する       31         3 設定の手順       33                                                                                                    |   | 1.4 | LED表示                   |
|                                                                                                    | <ul> <li>2.1 設置するときの注意</li></ul>                                                                                                    | 2.1       設置するときの注意       26         2.2       オプションを利用して設置する       27         2.3       ネットワーク機器を接続する       28         ケーブル       28         2.4       コンソールを接続する       29         コンソール       29         ケーブル       29         クーブル       29         2.5       電源ケーブルを接続する       31                                                                                                    | 2.1 設置するときの注意       26         2.2 オブションを利用して設置する       27         2.3 ネットワーク機器を接続する       28         ケーブル       28         2.4 コンソールを接続する       29         コンソール       29         クーブル       29         シンワール       29         クロシリール       29         クロシリール       29         クロシリール       29         クロシリージャ       29         2.5 電源ケーブルを接続する       31         3 設定の手順       33                                                                                                    | 2 | 設置。 | と接続 25                  |
| 2.1 設置するときの注意26                                                                                                    | <ul> <li>2.2 オプションを利用して設置する</li></ul>                                                                                                    | <ul> <li>2.2 オプションを利用して設置する</li></ul>                                                                                                    | 2.2 オブションを利用して設置する       27         2.3 ネットワーク機器を接続する       28         ケーブル       28         2.4 コンソールを接続する       29         コンソール       29         ケーブル       29         2.5 電源ケーブルを接続する       31         3 設定の手順       33                                                                                                    |   | 2.1 | 設置するときの注意               |
| 2.2 オプションを利用して設置する27                                                                                                    | 2.3 ネットワーク機器を接続する28<br>ケーブル28                                                                                                    | <ul> <li>2.3 ネットワーク機器を接続する</li></ul>                                                                                                    | 2.3 ネットワーク機器を接続する                                                                                                    |   | 2.2 | オプションを利用して設置する27        |
| 2.3 ネットワーク機器を接続する28<br>ケーブル22                                                                                                    |                                                                                                    | <ul> <li>2.4 コンソールを接続する</li></ul>                                                                                                    | <ul> <li>2.4 コンソールを接続する</li></ul>                                                                                                    |   | 2.3 | ネットワーク機器を接続する28<br>ケーブル |
| 2.4 コンソールを接続する29<br>コンソール                                                                                                    | 2.4 コンソールを接続する29<br>コンソール29<br>ケーブル29                                                                                                    | 2.5 電源ケーブルを接続する31                                                                                                    | 2.5       電源ケーブルを接続する                                                                                                    |   | 2.4 | コンソールを接続する29<br>コンソール   |
| $\gamma - \gamma \nu$                                                                                                    |                                                                                                    |                                                                                                    | <u>3 設定の手順 33</u>                                                                                                    |   | 2.5 | 電源ケーブルを接続する31           |
| ッーフル                                                                                                    | 2.5 電源ケーフルを接続する31                                                                                                    | 3 設定の手順 33                                                                                                    |                                                                                                    | 3 | 設定の | D手順 33                  |
| ッーフル                                                                                                    | 2.5 電源ケーフルを接続する                                                                                                    |                                                                                                    | 3.1 保作の流れ                                                                                                    |   | 3.1 |                         |
| ッーフル                                                                                                    | 2.5       電源ケーフルを接続する                                                                                                    | 3.1 操作の流れ                                                                                                    |                                                                                                    |   | 3.2 | 設定の準備                   |
| ッーフル                                                                                                    | 2.5 電源ケーフルを接続する                                                                                                    |                                                                                                    |                                                                                                    |   | 3.2 | 設定の準備                   |

| 3.3 | ログインする                                              | 37                   |
|-----|-----------------------------------------------------|----------------------|
|     | ログインする<br>ログインパスワードを変更する                            | 37<br>38             |
| 3.4 | 設定を始める                                              |                      |
|     | コマンドの入力と画面オンラインヘルプ<br>オンラインヘルプ<br>コマンドの表記<br>主要コマンド | 39<br>43<br>44<br>45 |
| 3.5 | 設定を保存する                                             | 47                   |
| 3.6 | ログアウトする                                             |                      |

## 4 基本の設定と操作

49

|   | 11                 | インターフェーフを指定する 50                               |
|---|--------------------|------------------------------------------------|
|   | - <del>4</del> . 1 | ボートを指定する                                       |
|   | 4.2                | IPアドレスを設定する                                    |
|   | 4.3                | Telnetで接続する53<br>Telnetでログインする53               |
|   |                    | Telnetサーバー機能を無効にする53<br>Telnetサーバー機能の設定を確認する54 |
|   | 4.4                | PINGを実行する 55                                   |
|   | 4.5                | システム情報を表示する                                    |
|   | 4.6                | 再起動する                                          |
|   | 4.7                | ご購入時の状態に戻す59                                   |
| 5 | 導入例                | Ŋ61                                            |
|   | 5.1                | IPホストとしての基本設定                                  |
|   | 5.2                | タグVLANを使用した設定65                                |
|   | 5.3                | マルチプル VLAN を使用した設定                             |
| 6 | 付釒                 | a 75                                           |
|   | 6.1                | 困ったときに                                         |

|                   | 自己診断テストの結果を確認する                                                                                                    |    |
|-------------------|----------------------------------------------------------------------------------------------------|----|
|                   | トラブル例                                                                                                    |    |
| 6.2               | SFPモジュール                                                                                                    |    |
|                   | 使用ケーブル                                                                                                    | 80 |
|                   | SFPモジュールの取り付けかた                                                                                                    | 80 |
| 6.3               | ハイパーターミナルの設定                                                                                                    |    |
| 6.4               | Telnet クライアントの設定                                                                                                    |    |
|                   |                                                                                                    |    |
| 6.5               | 仕 様                                                                                                    |    |
| 6.5               | 仕 様コネクター・ケーブル仕様                                                                                                    |    |
| 6.5               | 仕 様<br>コネクター・ケーブル仕様<br>本製品の仕様                                                                                         |    |
| 6.5<br>6.6        | 仕 様<br>コネクター・ケーブル仕様<br>本製品の仕様<br>デフォルト設定                                                                              |    |
| 6.5<br>6.6<br>6.7 | 仕 様<br>コネクター・ケーブル仕様<br>本製品の仕様<br>デフォルト設定<br>保証とユーザーサポート                                                               |    |
| 6.5<br>6.6<br>6.7 | <ul> <li>仕様</li> <li>コネクター・ケーブル仕様</li> <li>本製品の仕様</li> <li>デフォルト設定</li> <li>保証とユーザーサポート</li> <li>保証、修理について</li> </ul> |    |
| 6.5<br>6.6<br>6.7 | <ul> <li>仕様</li></ul>                                                                                                 |    |

# 1

# お使いになる前に

この章では、本製品の梱包内容、特長、各部の名称と働きについて説明します。

# 1.1 梱包内容

最初に梱包箱の中身を確認してください。

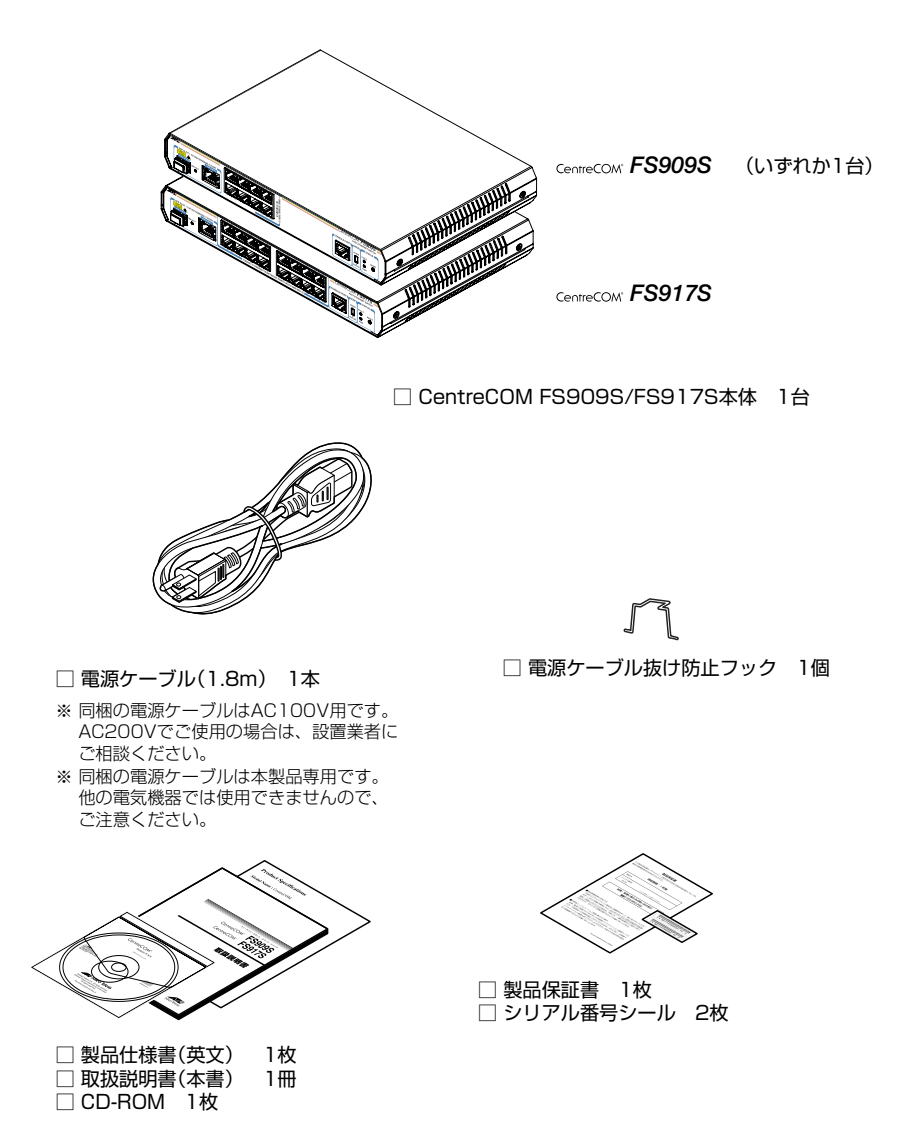

本製品を移送する場合は、ご購入時と同じ梱包箱で再梱包されることが望まれます。再 梱包のために、本製品が納められていた梱包箱、緩衝材などは捨てずに保管してください。 本製品の主な特長は次のとおりです。

## ハードウェア

本製品のハードウェア的な特長とオプション (別売)製品を紹介します。

- 10BASE-T/100BASE-TXポートを8ポート(FS909S)、16ポート(FS917S)と、
   1000BASE-T(10BASE-T/100BASE-TX)ポートを1ポート装備
- 動作時温度を50℃まで保証
- SFPスロットを1スロット装備。SFPポートは1000BASE-Tポートと共用
- 同梱のフックで電源ケーブルの抜けを防止

#### オプション(別売)

- SFPモジュールによりポートの拡張が可能
   AT-MG8SX 1000BASE-SX (LC) ポート×1
   AT-MG8LX 1000BASE-LX (LC) ポート×1
   AT-MG8ZX 1000M SMF (80km) (LC) ポート×1
- 19インチラックマウントキットでEIA規格の19インチラックに取り付け可能 AT-RKMT-J05
- 登設置ブラケットで壁面への取り付けが可能
   AT-BRKT-J23
- 壁設置用磁石でスチール面への取り付けが可能 マグネットKit XS
- 専用のコンソールケーブルキットでコンソールのシリアルポート、USBポートへの 接続が可能 CentreCOM VT-Kit2 plus
- 専用のRJ-45/D-Sub 9ピン (メス) 変換RS-232 ケーブルでコンソールと接続 CentreCOM VT-Kit2

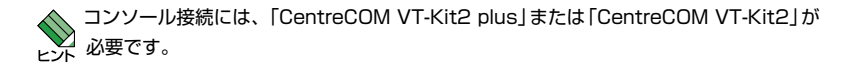

### サポート機能

本製品の主な機能は次のとおりです。

#### スイッチング

- MDI/MDI-X 自動切替(10/100Mbps通信は MDI/MDI-X 手動切替設定も可能)
- SFP/1000BASE-Tコンボ(共用)ポートを任意で固定に設定可能
- 〇 フローコントロール (Full Duplex時: IEEE802.3x PAUSE)
- バックプレッシャー (Half Duplex時)
- ポートトランキング
- ポートミラーリング
- 〇 HOLブロッキング防止(常時有効)
- BPDUパケット透過
- EAPパケット透過
- 最大8KのMACアドレス登録

#### QoS

○ 各ポートに4レベル(0~3)の送信キューを装備

## バーチャルLAN

- $\bigcirc$   $\pi FVLAN$
- マルチプルVLAN (Protected Ports VLAN)
- IEEE802.1QタグVLAN

### ターミナル

ターミナル(Telnet/VT100互換端末)

# 1.3 各部の名称と働き

前面

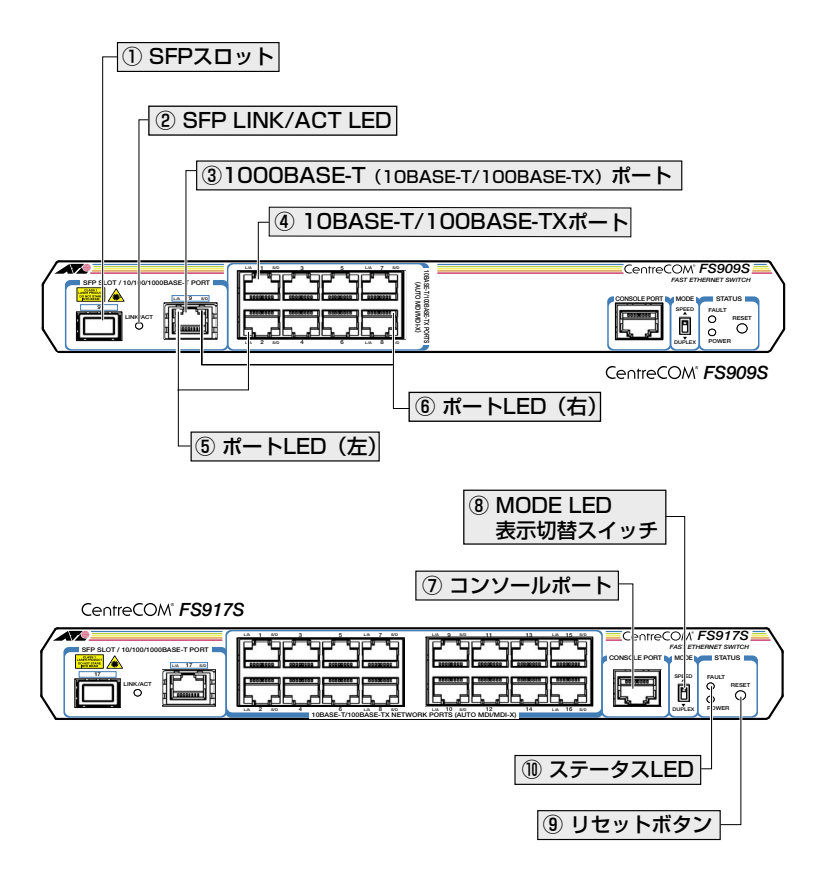

#### ①SFPスロット

オプション(別売)のSFPモジュール(以下、SFPと省略します)を装着するスロットです。 ご購入時には、ダストカバーが取り付けられています。ダストカバーは、SFPを装着す るとき以外、はずさないようにしてください。

⑧ 80ページ「SFPモジュール」

FS909Sのポート9、FS917Sのポート17は1000BASE-Tポートとのコンボ(共用)ポートです。デフォルトでは、1000BASE-TポートとSFPポートが同時に接続されている場合(両方リンク可能な状態にある場合)、先にリンクした方が有効になるように設定されています(AUTO)。同時接続時、どちらか一方のリンクがダウンした場合は自動的にもう一方のポートにリンクが切り替わります。
 SET SWITCH PORT コマンドで、使用可能なポートをどちらか一方に固定設定することもできます。

#### 2 SFP LINK/ACT LED

SFPポートの接続先機器とのリンク、パケットの送受信を表します。

#### ③ 1000BASE-T(10BASE-T/100BASE-TX)ポート

UTPケーブルを接続するコネクター(RJ-45)です。

ケーブルは10BASE-Tの場合はカテゴリー3以上、100BASE-TXの場合はカテゴリー5 以上、1000BASE-Tの場合はエンハンスド・カテゴリー5のUTPケーブルを使用します。 接続先のポートの種類(MDI/MDI-X)にかかわらず、ストレート/クロスのどちらのケー ブルタイプでも使用することができます。通信モードは、デフォルトでオートネゴシエ ーション(AUTONEGOTIATE)が設定されています。

FS909Sのポート9、FS917Sのポート17はSFPポートとのコンボ(共用)ポートです。デフォルトでは、1000BASE-TポートとSFPポートが同時に接続されている場合(両方リンク可能な状態にある場合)、先にリンクした方が有効になるように設定されています(AUTO)。同時接続時、どちらか一方のリンクがダウンした場合は自動的にもう一方のポートにリンクが切り替わります。
SET SWITCH PORT コマンドで、使用可能なポートをどちらか一方に固定設定することもできます。

#### ④ 10BASE-T/100BASE-TXポート

UTPケーブルを接続するコネクター (RJ-45)です。

ケーブルは10BASE-Tの場合はカテゴリー3以上、100BASE-TXの場合はカテゴリー5 以上を使用します。接続先のポートの種類(MDI/MDI-X)にかかわらず、ストレート/ク ロスのどちらのケーブルタイプでも使用することができます。通信モードは、デフォル トでオートネゴシエーション(AUTONEGOTIATE)が設定されています。

#### ⑤ ポートLED(左)

10BASE-T/100BASE-TXポートまたは1000BASE-T(10BASE-T/100BASE-TXポート)の接続先の機器との通信状況を表示するLEDランプです。

<u>参照</u> 23ページ [LED 表示]

#### ⑥ ポートLED(右)

MODE LED 表示切替スイッチを上下させて、通信速度、またはデュプレックスを表示す るLED ランプです。

**診照** 23ページ [LED 表示]

## 1.3 各部の名称と働き

#### ⑦ コンソールポート

コンソールを接続するコネクター (RJ-45)です。 ケーブルはオプション (別売)のRJ-45/D-Sub 9ピン (メス)変換RS-232ケーブル 「CentreCOM VT-Kit2」、マネージメントケーブルキット「CentreCOM VT-Kit2 plus」 がご利用いただけます。

◎ 29ページ「コンソールを接続する」

#### ⑧ MODE LED 表示切替スイッチ

S/D LEDの表示を通信速度(SPEED)、デュプレックス(DUPLEX) どちらかに切り替え るために上下させます。本製品起動時には、通信速度(SPEED)が選択されています。

#### ⑨ リセットボタン

本製品を再起動するためのボタンです。 先の細い棒などでリセットボタンを押すと、本製品はハードウェア的にリセットされま す。

此前の(縫い針など)や通電性のある物で、リセットボタンを押さないでください。
 注意

#### 1 ステータスLED

本製品全体の状態を表示するLEDランプです。

#### ○ FAULT

本製品の異常、またはフラッシュメモリーへの書き込み中であることを表します。

#### $\bigcirc$ POWER

本製品の電源供給状態を表します。

背面

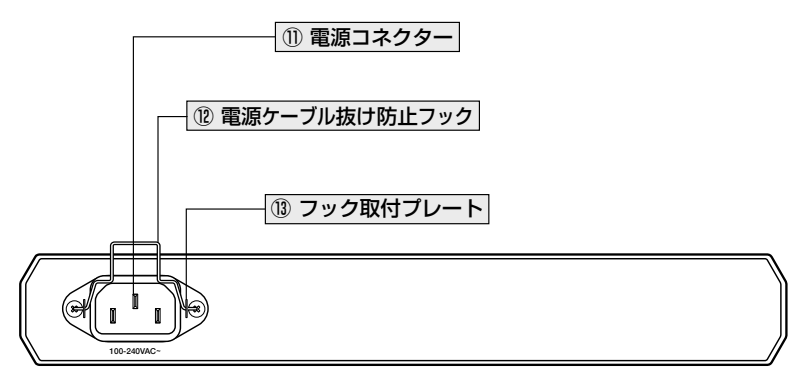

CentreCOM® FS909S/FS917S

#### ① 電源コネクター

#### 12 電源ケーブル抜け防止フック

#### ③ フック取り付けプレート

電源ケーブル抜け防止フックを取り付けるプレートです。

側面

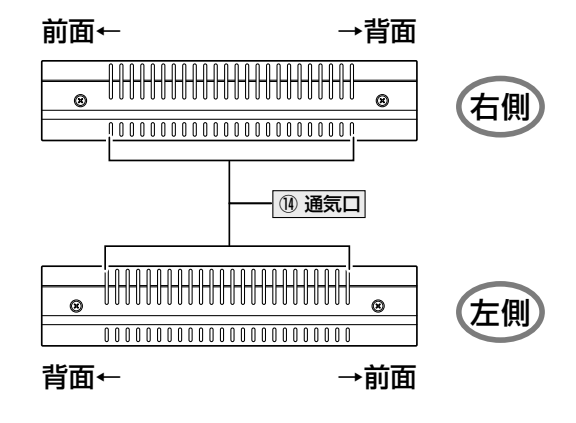

CentreCOM® FS909S/FS917S

1 通気口

本製品内部の熱を逃すための穴です。

通気口をふさいだり、周囲に物を置いたりしないでください。 注意

SFPポートの状態を表しています。

SFP LNK/ACT LED

| LED      | 色 | モード | 状態 | 表示内容                  |
|----------|---|-----|----|-----------------------|
| SFP      |   |     | 点灯 | SFPを介してリンクが確立しています。   |
| LINK/ACT | 緑 | —   | 点滅 | SFPを介してパケットを送受信しています。 |
| 5        |   |     | 消灯 | リンクが確立していません。         |

|     | 緑          |     | 点滅 | パケットを送受信しています。                                 |
|-----|------------|-----|----|------------------------------------------------|
|     |            |     | 消灯 | リンクが確立していません。                                  |
|     |            |     | 点灯 | 1000Mbpsでリンクが確立しています。                          |
| S/D | <b>4</b> 3 | SPD | 消灯 | 10Mbpsまたは100Mでリンクが確立しています。<br>またはリンクが確立していません。 |
| 2   | πĸ         | DPX | 点灯 | Full Duplex でリンクが確立しています。                      |
|     |            |     | 消灯 | Half Duplex でリンクが確立しています。<br>またはリンクが確立していません。  |
|     |            |     | 点灯 | 100Mbpsでリンクが確立しています。                           |
| S/D | 纪          | SPD | 消灯 | 10Mbpsでリンクが確立しています。<br>またはリンクが確立していません。        |
| 4   | 称          | DPX | 点灯 | Full Duplex でリンクが確立しています。                      |
|     |            |     | 消灯 | Half Duplex でリンクが確立しています。<br>またはリンクが確立していません。  |

各ポート両脇2つのLED ランプでポートの状態を表します。 S/D LED (Speed/Duplex) 表示の切替は、MODE LED 表示切替スイッチで行います。

点灯 リンクが確立しています。

表示内容

モード

状態

色

# SFP LINK/ACT LED () 1000M L/A LED () 1000M L/A LED () 1000M L/A LED

本体前面には、本製品全体や各ポートの状態を示すLEDランプがついています。

# 1.4 LED 表示

ポートLED

LED

## 1.4 LED 表示

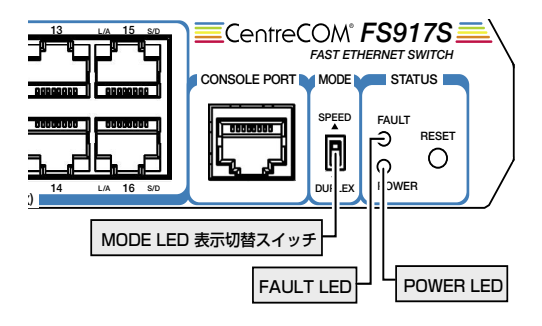

## ステータス LED

2種類のLEDランプで各ポートの状態を表します。

| LED   | 色 | 状態 | 表示内容                                           |
|-------|---|----|------------------------------------------------|
|       | 赤 | 点灯 | 本製品が起動しています。<br>本製品のシステムに異常があります。              |
| FAULT |   | 点滅 | フラッシュッメモリーに書き込み中です。                            |
|       | _ | 消灯 | 本製品のシステムに異常はありません。<br>フラッシュッメモリーに書き込み中ではありません。 |
| DOWED | 緑 | 点灯 | 本製品に電源が供給されています。                               |
| POWER | — | 消灯 | 本製品に電源が供給されていません。                              |

## MODE LED 表示切替スイッチ

#### SPEEDモード

S/D LED を通信速度表示にします。

#### DUPLEXモード

S/D LEDをデュプレックス表示にします。

# 2

# 設置と接続

この章では、本製品の設置方法と機器の接続について説明しています。

# 2.1 設置するときの注意

本製品の設置や保守を始める前に、必ず4ページの「安全のために」をよくお読みください。

設置については、次の点にご注意ください。

- 電源ケーブルや各メディアのケーブルに無理な力が加わるような配置は避けてくだ さい。
- テレビ、ラジオ、無線機などのそばに設置しないでください。
- 充分な換気ができるように、本製品の通気口をふさがないように設置してください。
- 横置きの場合は、傾いた場所や不安定な場所に設置しないでください。
- 本製品の上に物を置かないでください。
- 直射日光のあたる場所、多湿な場所、ほこりの多い場所に設置しないでください。
- 本製品は屋外ではご使用になれません。
- コネクターの端子に触らないでください。静電気を帯びた手(体)でコネクターの端
   子に触れると静電気の放電により故障の原因になります。
- 19インチラックや壁面に設置するときは、正しいブラケット、もしくはマグネットKitを使用してください。

# 2.2 オプションを利用して設置する

本製品は以下のオプション(別売)を使用してEIA規格の19インチラックや壁面に取り付けることができます。

- 19インチラックマウントキット「AT-RKMT-J05」を使用して19インチラックに取り付ける
- 壁設置ブラケット「AT-BRKT-J23」を使用して壁面に取り付ける
- 壁設置用磁石「マグネットKit XS」を使用してスチール面に取り付ける

取り付け方法については、各オプションに付属の取扱説明書を参照してください。また、 設置可能な方向については弊社ホームページでご確認ください。

http://www.allied-telesis.co.jp/

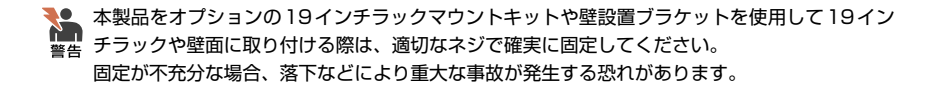

# 2.3 ネットワーク機器を接続する

本製品にコンピューターや他のネットワーク機器を接続します。

## ケーブル

#### UTPケーブルのカテゴリー

10BASE-Tの場合はカテゴリー3以上、100BASE-TXの場合はカテゴリー5以上、 1000BASE-Tの場合はエンハンスド・カテゴリー5のUTPケーブルを使用します。

本製品は弊社販売品のシールド付カテゴリー5(ストレート)ケーブルにも対応しています。 ヒント

#### UTP ケーブルのタイプ

通信モードがオートネゴシエーションの場合、MDI/MDI-X自動切替機能が有効に なり、接続先のポートの種類(MDI/MDI-X)にかかわらず、ストレート/クロスのど ちらのケーブルタイプでも使用することができます。 10/100Mbpsの通信で、通信モードをオートネゴシエーション以外に設定した場 合は、MDIまたはMDI-Xのどちらかに設定する必要がありますので、その場合はケ ーブルタイプに注意してください。接続先のポートがMDIの場合は本製品のポート をMDI-Xに、接続先のポートがMDI-Xの場合は本製品のポートをMDIに設定すれば、 ストレートタイプでケーブル接続ができます。

#### UTPケーブルの長さ

本製品とネットワーク機器を接続するケーブルの長さは100m以内にしてください。

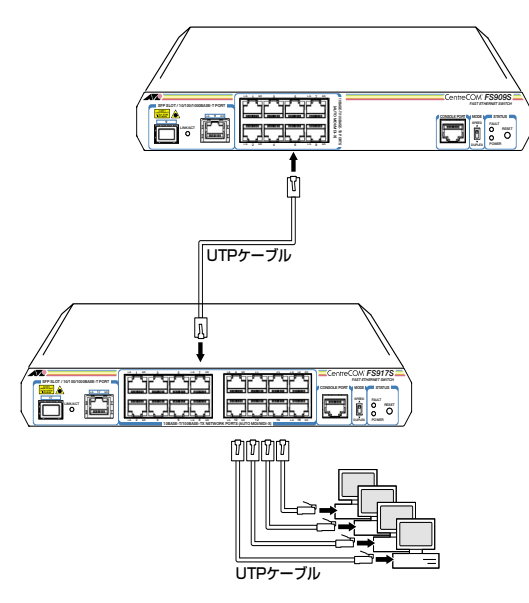

# 2.4 コンソールを接続する

本製品に設定を行うためのコンソールを接続します。本製品のコンソールポートは RJ-45コネクターです。弊社販売品のCentreCOM VT-Kit2 plusまたはCentreCOM VT-Kit2を使用して、本体前面コンソールポートとコンソールのシリアルポート(または USBポート)を接続します。

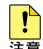

CentreCOM VT-Kit2 plusまたはCentreCOM VT-Kit2を使用した接続以外は動作保証をい ↓ たしませんのでご注意ください。

### コンソール

コンソールには、VT100をサポートした通信ソフトウェアが動作するコンピューター、 または非同期のRS-232インターフェースを持つVT100互換端末を使用してください。

通信ソフトウェアの設定については、35ページ「コンソールターミナルを設定する」 で説明しま ビンす。

## ケーブル

ケーブルは弊社販売品のCentreCOM VT-Kit2 plus または CentreCOM VT-Kit2 をご使用 ください。

CentreCOM VT-Kit2 plus マネージメントケーブルキット  $\bigcirc$ 以下のコンソールケーブルが3本セットになっています。

- ・D-Sub 9 ピン(オス)/D-Sub 9 ピン(メス)
- ・RJ-45/D-Sub 9 ピン(メス)
- ・D-Sub 9 ピン(オス)/USB

ご使用のコンソールケーブルのシリアルポート (D-Sub 9 ピン) または USB ポートへの接続 が可能です。なお、USBポート使用時の対応OSはWindows XPとWindows 2000です。

#### ○ CentreCOM VT-Kit2 RJ-45/D-Sub 9 ピン(メス)変換RS-232ケーブル

ご使用のコンソールのシリアルポートがD-Sub 9ピン(オス)以外の場合は、別途変換 コネクターをご用意ください。

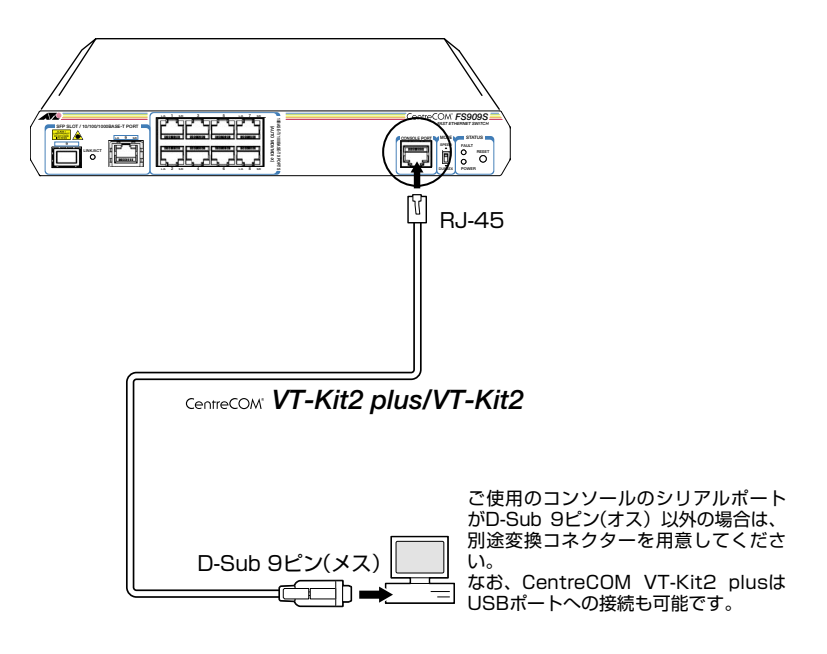

# 2.5 電源ケーブルを接続する

本製品は、電源ケーブルを接続すると、自動的に電源が入ります。

1 同梱の電源ケーブル抜け防止フックを本体背面のフック取り付けプレートに取り付けます。

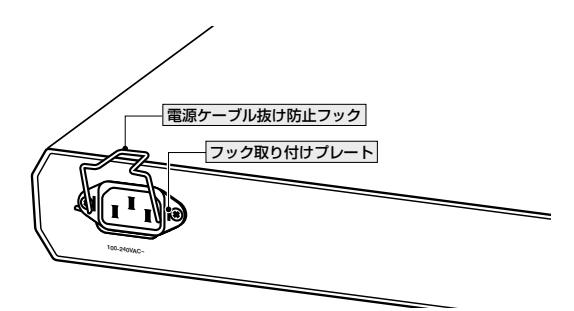

- 2 電源ケーブルを本体背面の電源コネクターに接続します。
- 3 電源ケーブル抜け防止フックで電源ケーブルが抜けないようにロックします。

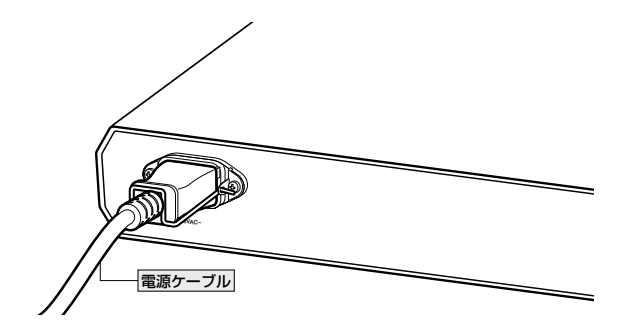

## 2.5 電源ケーブルを接続する

4 電源ケーブルの電源プラグを電源コンセントに接続します。

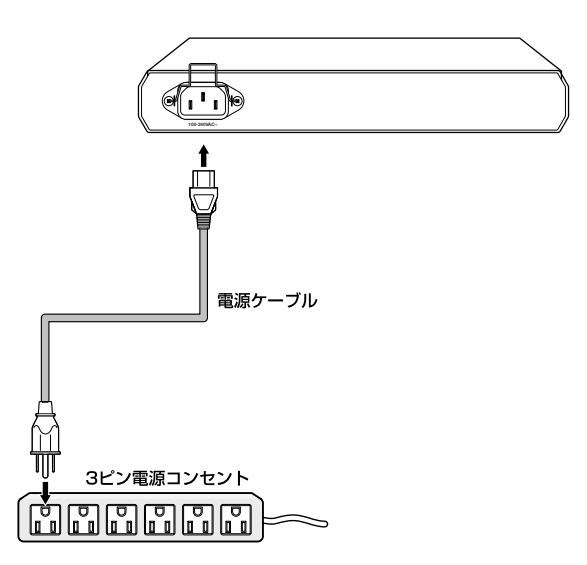

**5** 電源が入ると、本体前面のPOWER LED (緑) が点灯します。

電源を切る場合は、電源プラグを電源コンセントから抜きます。

AC100Vで使用する場合は、同梱の電源ケーブルを使用してください。AC200Vで使用する 警告場合は、設置業者にご相談ください。不適切な電源ケーブルや電源コンセントを使用すると、 発熱による発火や感電の恐れがあります。

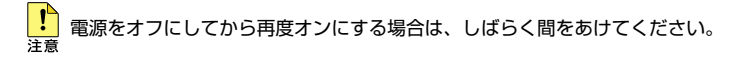

# 3

# 設定の手順

この章では、本製品に設定を行うための手順と、基本的な操作 方法について説明しています。

# 3.1 操作の流れ

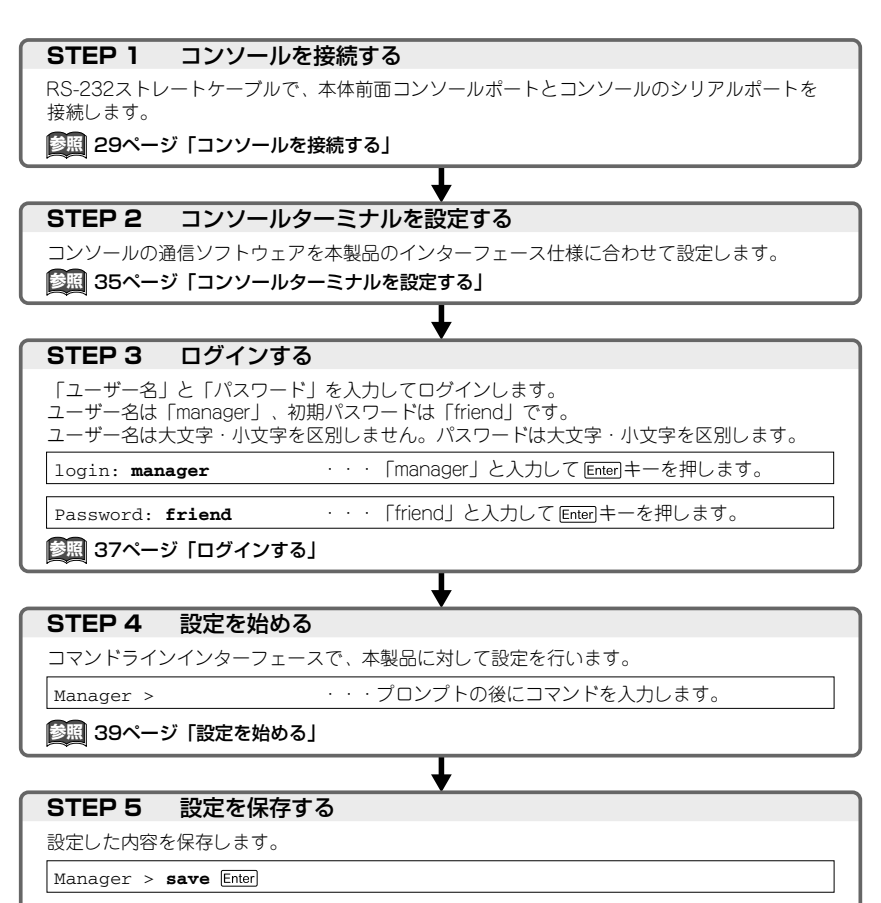

診照 47ページ 「設定を保存する」

## STEP 6 ログアウトする

コマンドラインインターフェースでの操作が終了したら、ログアウトします。

₽

Manager > **logoff** Enter

🎉 48ページ「ログアウトする」

## コンソールターミナルを設定する

本製品に対する設定は、コンソールポートに接続したコンソール、またはネットワーク 上のコンピューターからTelnetを使用して行います。

コンソールターミナル(通信ソフトウェア)に設定するパラメーターは次のとおりです。

| 項目               | 值             |
|------------------|---------------|
| 通信速度             | 9,600bps      |
| データビット           | 8             |
| パリティ             | なし            |
| ストップビット          | 1             |
| <br>フロー制御        | なし            |
| エミュレーション         | VT100         |
| BackSpaceキーの送信方法 | Ctrl + H      |
| <br>エンコード方法      | シフトJIS (SJIS) |

通信ソフトウェアとして、Windows 95/98/Me/2000/XP、Windows NTに標準装備のハ ビント イパーターミナルを使用する場合は、82ページ「ハイパーターミナルの設定」を参照してくださ い。

Telnetを使用する場合は、あらかじめローカルから本製品にIPアドレスを割り当てておく必要があります。

参照 52ページ「IPアドレスを設定する」

⑧ 53ページ「Telnetでログインする」

## 本製品を起動する

- 1 コンピューター (コンソール)の電源を入れ、ハイパーターミナルなどの通信ソフトウェアを起動します。
- 2 本製品の電源を入れます。
   2 31ページ「電源ケーブルを接続する」
- **3** 自己診断テストの実行後、システムソフトウェアが起動します。

RAM Test... OK Flash Test... OK NIC Test... OK UART Test... OK

**4** 「login:」プロンプトが表示されます。

login:

Boot:\
# ログインする

本製品に登録されているユーザーアカウントは「manager」です。このアカウントでログ インして、本製品に対する管理・設定作業を行います。

「login: 」プロンプトが表示されたら、ユーザー名「manager」を入力します。
 ユーザー名は大文字・小文字を区別しません。

login: manager Enter

2 「Password:」プロンプトが表示されたら、パスワードを入力します。 初期パスワードは「friend」です。パスワードは大文字・小文字を区別します。実際の画面では入力した文字は「\*」で表示されます。

Password: friend Enter

3 製品タイトルに続けて「Manager >」プロンプトが表示されます。 本製品に対する設定や管理は、このプロンプトの後にコマンドを入力することにより行います。

```
Allied Telesis CentreCOM FS917S Ethernet Switch
Ethernet Switch Software: Version 1.0.0
MAC Address: 00-00-F4-27-13-26
Running 1min 49secs
Manager >
```

ユーザー名またはパスワードが間違っている場合は、次のメッセージが表示されて ログインできません。再度「login: 」プロンプトに続けて、正しいユーザー名とパス ワードを入力してください。

Login incorrect.

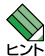

Telnet接続の場合、ログインプロンプトが表示されてから1分以内にログインしないと、Telnet た。セッションが切断されます。

ログインセッションのタイムアウト時間はデフォルトで300秒に設定されているため、ログイン後、キー入力がない状態が300秒(5分)継続すると自動的にログアウトします。タイムアウト時間はSET CONSOLEコマンドで変更することができます。

# ログインパスワードを変更する

ログインパスワードの変更を行います。セキュリティー確保のため、初期パスワードは 変更することをお勧めします。

#### 使用コマンド

SET PASSWORD

1 ログインします。実際の画面では、入力したパスワードは[\*」で表示されます。

login: manager Enter Password: friend Enter

2 パスワードの設定を行います。

Manager > set password Enter

3 現在のパスワードを入力します。 ここでは、初期パスワードの「friend」を入力します。実際の画面では、入力したパ スワードは「\*」で表示されます。

Old password: friend Enter

4 新しいパスワードを入力します。 1~16文字の英数字で入力してください(文字列を入力しないとパスワードなしになります)。パスワードは大文字・小文字を区別します。 ここでは新しいパスワードを「openENDS」と仮定します。実際の画面では、入力したパスワードは「\*」で表示されます。

New password: **openENDS** Enter

**5** 確認のため、もう一度新しいパスワードを入力します。実際の画面では、入力した パスワードは「\*」で表示されます。

Confirm : openENDS Enter

確認の入力に失敗すると、次のメッセージが表示されます。手順2からやりなおし てください。

SET PASSWORD, confirm password incorrect.

● パスワードは忘れないように注意してください。

38

# コマンドの入力と画面

# コマンドプロンプト

コマンドプロンプトには、ユーザー名の「Manager >」が表示されます。

Manager >

# コマンドライン編集キー

コマンドラインでは、次のような編集機能を使うことができます。

| 1446        | 46 |
|-------------|----|
| <b>X</b> ## | H۲ |
| 1/26        | 86 |

#### ターミナルのキー

| 1文字左 / 右に移動                             |                             |
|-----------------------------------------|-----------------------------|
| 行頭 / 行末に移動                              | Cm+A/Cm+E                   |
| カーソルの左の文字を削除                            | Backspace • Ctrl+H          |
| <br>カーソルの上の文字を削除                        | Delete • Ctrl+D             |
| ー<br>カーソルの上から右の文字をすべて削除                 | Cm+K                        |
| コマンド行の消去                                | Cm+U                        |
| ー<br>前のコマンドを表示(履歴をさかのぼる)                | ſŀ • Cœl+P                  |
| 次のコマンドを表示(履歴を進める)                       | <b>↓ · C= + N</b>           |
| ー<br>入力途中のキーワードの補完<br>次に選択可能なキーワードの一覧表示 | (スペース) • [Tab) • [Ctr] + [] |

## 次に選択可能なキーワードを表示する

(スペース)、[Tab]または[Ctr] + []キーを押すと、コマンドの先頭キーワードとして有効な単語とその概要が一覧で表示されます(表示項目はファームウェアのバージョンによって異なる可能性があります)。

| Manager > | (スペース) |         |        |         |         |        |      |  |
|-----------|--------|---------|--------|---------|---------|--------|------|--|
| ADD       | CLS    | CREATE  | DELETE | DESTROY | DISABLE | ENABLE | HELP |  |
| LOGOUT    | PING   | RESTART | SAVE   | SET     | SHOW    |        |      |  |

コマンドの入力途中で、半角スペースを入力して(スペース)、「TablまたはCarl+IIキーを押すと、次に選択可能なキーワードが表示されます。例として、setを入力し、さらに半角スペースを一文字入力した上で(スペース)キー((スペース)キーを2回)を押します。

| Manager > | set (スペー | ス)       |     |        |      |
|-----------|----------|----------|-----|--------|------|
| Manager > | set      |          |     |        |      |
| CONSOLE   | IP       | PASSWORD | QOS | SWITCH | VLAN |

# キーワードの補完機能を利用する

キーワードの入力途中で半角スペースを入れずに[スペース]、[Tab]または[Ctrl + []キーを押 すと、キーワードが1つに特定される場合は、自動的にキーワードの残りが補われ、正 しいキーワードが入力されます。該当するキーワードが複数ある場合は、キーワードの 一覧が表示されます。

shを入力して(半角スペースを入れずに) (スペース) キーを押した場合は、キーワードが 「show」に特定され、showと入力されます。

Manager > **sh** (スペース)

↓ [(スペース)] キー入力後、表示が次のように変わる

Manager > **show** 

sを入力して(半角スペースを入れずに) (スペース)キーを押した場合は、該当するキーワ ードが一覧で表示されます。

Manager > **s** (スペース) SAVE SET SHOW

# コマンド入力時の注意

コマンド入力時には次のことに注意してください。

- 1行で入力できるコマンドの最大文字数はスペースを含めて512文字です。
- 「ADD」、「IP」などのキーワード(予約語)は大文字・小文字を区別しません。 ログインパスワードなど一部のパラメーターは大文字・小文字を区別します。「コマンドリファレンス」を確認して入力してください。
- コマンドは一意に識別できる範囲で省略することができます。
   例えば、SHOW SYSTEMコマンドは「SH SY」と省略して入力することができます
   (自動的にキーワードの残りが補われ、正しいキーワードが入力されます)。
- コマンドの実行結果はすぐに本製品に反映され、再起動を行う必要はありません ただし、設定内容は再起動すると消去されるので、再起動後にも同じ設定で運用したい場合はSAVE コマンドで保存してください。
   47ページ「設定を保存する」

#### メッセージ表示

コマンドの入力後、実行結果や構文エラーを知らせるメッセージが表示されます。

○ コマンドが正しく実行された場合

Manager > set ip ipaddress=192.168.1.1 [Enter]

Operation successful.

○ コマンドが不完全な場合

Manager > **set** Enter

Unexpected end of line.

○ 該当するコマンドがない場合

Manager > **set systemname** Enter

Command syntax error.

# 3.4 設定を始める

○ 必要なパラメーターまたは値が指定されていない場合

Manager > **set ip** Enter

Parameter error or Invalid value.

# 表示内容が複数ページにわたる場合

1ページあたりの行数は22行です。コマンドの出力結果が22行よりも長い場合は21行 ごとに表示が一時停止し、最下行に次のようなメッセージが出力され、キー入力待ち状 態になります。

--More-- (<space> = next page, <CR> = one line, C = continuous, Q = quit)

この場合、キー入力によって、次のような操作を行うことができます。

| 機能               | ターミナルのキー |
|------------------|----------|
| 次の1ページを表示する      | [(スペース)] |
| 次の1行を表示する        | Enter    |
| 残りすべてを続けて表示する    | C        |
| 残りを表示せずにプロンプトに戻る | ۵        |

# オンラインヘルプ

本製品には、日本語オンラインヘルプが用意されています。HELPコマンドを実行すると、 オンラインヘルプのトップページが表示されます。

| Manager > <b>help</b> Enter                                                                           |                                                                    |
|----------------------------------------------------------------------------------------------------|--------------------------------------------------------------------|
| FS909S/FS917S                                                                                         | オンラインヘルプ                                                           |
| This online help is w                                                                                 | ritten in Japanese.                                                |
| ヘルプは次のトビックマ<br>入力は大文字の部分だI                                                                            | E説明しています。<br>すでかまいません。("HELP CONFIGURATION" は"H C"と省略可)            |
| Help Configuration<br>Help IP<br>Help QOs<br>Help System<br>Help SWitch<br>Help Terminal<br>Help Vlan | コンフィグレーション<br>IP<br>QoS<br>システム<br>スイッチング<br>ターミナルサービス<br>バーチャルLAN |
| Help Keybind                                                                                          | キーバインド                                                             |

トップページの一覧からトピックを指定します。入力は大文字の部分だけでかまいませ ん ("Help SYstem" は "H SY"と省略可)。例として [Help SYstem]を指定します。

```
Manager > h sy Enter
        FS909S/FS917S オンラインヘルプ
システム
 Help CLs
                          現在表示中の画面を消去
                          成任衣小+Yへルゴを表示
オンラインヘルゴを表示
ログインセッションからのログアウト
システムの再起動
システム情報を表示
 Help Help
 Help LOGOUt
 Help RESTart
 Help SEt PAssword
Help SHow SYstem
```

コマンドが1つに特定されると構文とパラメーターの説明が表示されます。例として 「Help SHow SYstem」を指定します。

Manager > h sh sy Enter Manager > h sh sy システム情報を表示します。 SHOW SYSTEM

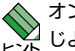

オンラインヘルプのトピックは、「コマンドリファレンス」の章構成(画面上部のフレーム)と同 ビスラなグループ分けがされています。

3.4 設定を始める

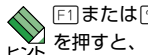

、F1または②キーを押してもオンラインヘルプを表示できます。例えば、cを入力してF1キー を押すと、コンフィグレーションのヘルプが表示されます。

コマンドの入力途中で半角スペースを入れずにFTTまたはアキーを押した場合も、構文と パラメーターの説明を表示することができます。

```
Manager > set v F1
 Manager > set v
 VLAN所属ポートのタグ付き・タグなし設定を変更します。
 SET VLAN={vlan-name|1..4094} PORT={port-list|ALL} FRAME={UNTAGGED|TAGGED}
 Manager > set v
```

コマンドが特定できない場合は「Unknown help command.」と表示されます。

```
Manager > set t F1
```

Unknown help command.

# コマンドの表記

本書では、次のような基準にしたがってコマンドの構文を表記しています(入力例は大文 字・小文字の区別があるもの以外すべて小文字で表記)。

#### ADD VLAN={vlan-name | 1..4094} PORT={port-list | ALL} [FRAME={TAGGED | UNTAGGED}]

| 大文字    | 大文字の部分はコマンド名やパラメーター名などのキーワード (予約             |
|--------|----------------------------------------------|
|        | 語)を示します。キーワードに大文字・小文字の区別はありませんので、            |
|        | 小文字で入力してもかまいません。一方、キーワードでない部分 (パラ            |
|        | メーター値など)には、大文字・小文字を区別するものもありますので、            |
|        | 各パラメーターの説明を参照してください。                         |
| 小文字    | 小文字の部分は値を示します。コマンド入力時には、環境に応じて異              |
|        | なる文字列や数字が入ります。例えば、VLAN=vlan-nameのような構        |
|        | 文では vlan-name の部分に具体的な VLAN 名を入力します。         |
| 165535 | 「xy」はx~yの範囲の数値を指定することを示します。指定できる数            |
|        | 値の範囲はコマンドにより異なります。                           |
| {}     | ブレース({})で囲まれた部分は、複数の選択肢からどれか1つを指定            |
|        | することを示します。選択肢の各項目は縦棒 (;) で区切られます。例え          |
|        | ば、FRAME={TAGGED;UNTAGGED}は、FRAME パラメーターの値として |
|        | TAGGEDかUNTAGGEDのどちらか一方だけを指定することを示してい         |
|        | ます。                                          |
| []     | スクエアブラケット([ ])で囲まれた部分は省略可能であることを示し           |
|        | ます。                                          |

# 主要コマンド

本製品のコマンドは大きく設定コマンドと実行コマンドの2種類に分類されます。

## 設定コマンド

設定コマンドは、本製品に対してパラメーターの追加・削除、有効・無効などを行うため のコマンドで、その内容はコマンド実行後も保持されます。内容によっては、複数の設 定コマンドを組み合わせて有効になるものもあります。

設定コマンドで実行された内容は、SAVEコマンドで保存し、次回の起動時に読み込ま れるようにします。

代表的な設定コマンドには次のようなものがあります。

#### ADD / DELETE

ADDは、既存の項目に情報を追加・登録をするコマンドです。インターフェースへのIP アドレスの付与、VLANやトランクグループへのポートの割り当てなどに使用します。 DELETEは、ADDで追加・登録した内容を削除するコマンドです。

## **CREATE / DESTROY**

CREATEは、存在していない項目を作成するコマンドです。VLAN、トランクグループ の作成などに使用します。 DESTROYは、CREATEで作成した項目を消去するコマンドです。

#### **ENABLE / DISABLE**

ENABLEは、ステータスを有効にするコマンドです。モジュールやインターフェースを 有効にする場合などに使用します。 DISABLEは、ステータスを無効にするコマンドです。

### SET

ADD コマンドやCREATE コマンドで追加・作成された設定の変更と、環境設定を行うコマンドです。システム名の設定や、起動スクリプトの指定などに使用します。

### 実行コマンド

実行コマンドは、ログイン・ログアウト、ヘルプの表示、PINGテストなど、その場で動 作が終了するコマンドです。内容がコマンド実行後に保存されることはありません。内 容によっては、実行コマンドを使用する前に、設定コマンドによる設定が必要なものも あります。

代表的な実行コマンドには次のようなものがあります。

# 3.4 設定を始める

#### HELP

LOGOFF, LOGOUT, QUIT, EXIT, BYE ログアウトするコマンドです。 経路ページ「ログアウトする」

## PING

### RESTART

## SAVE

#### SHOW

# 3.5 設定を保存する

コマンドの実行結果はすぐに本製品に反映されますが、設定内容はランタイムメモリ - (RAM)上にあるため、電源のオフ→オンをする、リセットボタンを押す、または RESTARTコマンドを実行して本製品を再起動すると消去されます。

再起動後にも同じ設定で運用した場合は、SAVEコマンドを実行して設定内容を保存します。

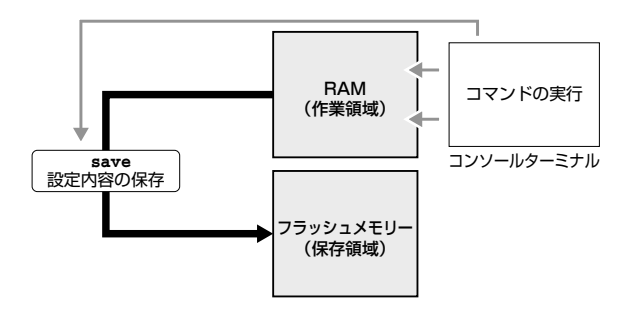

使用コマンド

SAVE SHOW CONFIG

デフォルトでは起動時設定ファイルが指定されていません。(「Not set」) この状態で SAVE コマンドを実行すると、自動的に「config.cfg」ファイルが作成され、 設定が保存されます。次回は、ユーザーが設定した状態から起動します。 ご購入時の状態に戻したときは、「None」ファイルから起動します。 SHOW CONFIG コマンドで起動時に実行した設定ファイルを確認できます。

```
Manager > show config Enter
Boot configuration file : config.cfg (exist)
Current configuration : config.cfg
```

ユーザー設定が保存されていないご購入時の状態で SHOW CONFIG コマンドを実行する と、下記のように表示されます。

Manager > **show config** Enter Boot configuration file : Not set Current configuration : None

# 3.6 ログアウトする

設定が終了したら、本製品からログアウトして、通信ソフトウェアを終了します。

## 使用コマンド

LOGOFF

- = LOGOUT
- = QUIT
- = EXIT
- = BYE
- 1 LOGOFF コマンドを実行します。

Manager > **logoff** 

2 セッションが終了し、「login:」プロンプトが表示されます。

| Good bye. |  |  |  |
|-----------|--|--|--|
| login:    |  |  |  |

→ コマンドラインに何も文字を入力していない状態で、Crrl + □ キーを押してもログアウトできます。

セキュリティーのため、通信ソフトウェアを終了する前に、必ずLOGOFFコマンドでログアウ トするようにしてください。

# 4

# 基本の設定と操作

この章では、本製品を運用・管理するための基本的な設定と 操作方法について説明しています。各機能の詳細については、 CD-ROM内の「コマンドリファレンス」を参照してください。

# ポートを指定する

スイッチポートは、基本的に次のような形式で表示、入力を行います。

| _      | 物理ポート   | 表示方法           | 入力形式   |
|--------|---------|----------------|--------|
| FS909S | ポート1~9  | Port/PORT 1~9  | port=n |
| FS917S | ポート1~17 | Port/PORT 1~17 | port=n |

スイッチポートに対する設定コマンドには、複数のポートを一度に指定できるものがあ ります。以下、指定するときの例を示します。

- 1つのポートを指定
   ENABLE SWITCH PORT=2 Enter
- 連続する複数のポートをハイフンで指定
   ADD VLAN=black PORT=3-7 Enter
- 連続していない複数のポートをカンマで指定 SHOW SWITCH PORT=2,4,8 Enter
- カンマとハイフンの組み合わせで指定
   SHOW SWITCH PORT=2,4-7 Enter
- すべてのポートを意味するキーワードALLを指定 DISABLE SWITCH PORT=ALL Enter

# コンボポートの設定をする

FS909Sのポート9、FS917Sのポート17は1000BASE-TポートとSFPポートとのコ ンボ(共用)ポートです。デフォルトでは、1000BASE-TポートとSFPポートが同時に 接続されている場合(両方リンク可能な状態にある場合)、先にリンクした方が有効にな るように設定されています(AUTO)。同時接続時、どちらか一方のリンクがダウンした 場合は自動的にもう一方にリンクが切り替わります。

SET SWITCH PORTコマンドで、使用可能なポートをどちらか一方に固定設定することもできます。

1000BASE-Tポート(COPPER)のみを使用可能な状態にする場合(例はFS917S)

Manager > set switch port=17 combo=copper Enter

○ SFP ポート(FIBER)のみを使用可能な状態にする場合(例はFS917S)

Manager > set switch port=17 combo=fiber Enter

コンボポートの設定はSHOW SWITCH PORT コマンドで確認できます。

Manager > show switch port=17 [Enter] Switch Port Information \_\_\_\_\_ Port ..... 17 Type ..... 10/100/1000Base-T Status ..... Enabled Link State ..... Down UpTime ..... -Port Media Type ..... ISO8802-3 CSMACD Configured speed/duplex ..... Autonegotiate Actual speed/duplex ..... -AUTOMDI Status..... -MDI Configuration (Polarity) ... -Combo Configuration (Media) ..... Automatic (-) Configured master/slave mode... Autonegotiate Actual master/slave mode..... -Acceptable Frame Types ..... Acceptable All Frames Mirroring ..... None Is this port mirror port ..... No Enabled flow control(s) ..... Yes Send tagged pkts for VLAN(s) ... -Port-based VLAN ..... vlan10(10) Trunk Group ..... -

# VLAN インターフェースを指定する

論理インターフェースとしてVLANがあります。VLANはVLAN IDを使用してn (nはVLAN ID)で指定するか、VLAN名を使用してvlannameで指定します。

interface=1
interface=default

# 4.2 IP アドレスを設定する

IPアドレスは、ADD IP IPADDRESSコマンドでVLANにIPパラメーターを割り当てる ことによって作成します。

#### 使用コマンド

ADD IP [INTERFACE={vlan-name|1..4094}] IPADDRESS=ipadd [MASK=ipadd] [GATEWAY=ipadd]

SHOW IP

#### パラメーター

| INTERFACE | :VLANインターフェース。VLAN名またはVLAN IDで指定します。省   |
|-----------|-----------------------------------------|
|           | 略時はデフォルトVLAN (default/1) に割り当てられます。     |
| IPADDRESS | :IPアドレス。X.X.X.Xの形式で、Xが0~255の半角数字を入力します。 |
| MASK      | :サブネットマスク。X.X.X.Xの形式で、Xが0~255の半角数字を入力   |
|           | します。省略時はIPアドレスのクラス標準マスクが使用されます。         |
| GATEWAY   | :ゲートウェイアドレス。ルーターを介して、他のIPネットワークにパ       |
|           | ケットを送信する場合は、ゲートウェイアドレスを設定します。           |

2 VLANにIPアドレスとネットマスクを割り当てて、IPインターフェースを作成します。

ここでは、default VLAN (vlan1) にIPアドレス「192.168.1.10」、サブネットマス ク「255.255.255.0」、ゲートウェイアドレス「192.168.1.32」を設定すると仮定し ます。

Manager > add ip interface=1 ipaddress=192.168.1.10 mask=255.255.255.0
gateway=192.168.1.32 Enter

3 SHOW IP コマンドで、IP アドレスの設定を確認します。

# 4.3 Telnet で接続する

本製品はTelnetサーバー機能をサポートしています。ここでは、Telnetを使用するため の設定や操作について説明します。

# Telnet でログインする

本製品のTelnetサーバー機能はデフォルトで有効(Enabled)になっています。IPアドレ スを設定すれば、ネットワークトのコンピューターからTelnetを使用して、ログインで きます。

Telnetクライアントに設定するパラメーターは次のとおりです。

| 項目               | 値             |
|------------------|---------------|
| エミュレーション         | VT100         |
| BackSpace キーの使い方 | Ctrl + H      |
| エンコード方法          | シフトJIS (SJIS) |

7 Telnetクライアント機能が利用できる機器から、本製品に対してTelnetを実行しま す。 ここでは、本製品にPアドレス「192.168.1.10」が割り当てられていると仮定しま す。

telnet 192.168.1.10 Enter

Telnet セッションが確立すると、「login:」プロンプトが表示されます。 2

login:

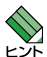

Windows 95/98/Me/2000/XP、Windows NTでTelnetを使用する場合は、85ページ 「Telnet クライアントの設定」を参照してください。

# Telnet サーバー機能を無効にする

Telnet 接続を拒否する場合は、DISABLE TELNET SERVER コマンドで Telnet サーバー 機能を無効にします。

## 使用コマンド

DISABLE TELNET SERVER

Manager > disable telnet server Enter

# Telnet サーバー機能の設定を確認する

Telnet サーバー機能の有効/無効、TCPポート番号、最大セッション数を確認します。

## 使用コマンド

SHOW TELNET

```
Manager > show telnet Enter

TELNET Module Configuration:

TELNET Server : Enabled

TELNET Server Listen Port : 23

TELNET Connection Limit : 1
```

# 4.4 PING を実行する

PINGコマンドで、指定した相手との通信が可能かどうかを確認します。PINGは指定した相手にエコーを要求するパケットを送信し、相手からのエコーに応答するパケットを表示します。

#### 使用コマンド

PING ipadd

# パラメーター

ipadd

: 宛先IPアドレス。X.X.X.Xの形式で、Xが0~255の半角数字を入力し ます。

PINGを実行します。PINGパケットは5回送信されます。Ctrl + C キーを押すと、 実行中のPINGを停止することができます。

```
Manager > ping 192.168.1.20 Enter
Pinging 192.168.1.20 with 64 bytes of data:
Reply 1 from 192.168.1.20: bytes=64 times=58ms
Reply 2 from 192.168.1.20: bytes=64 times=51ms
Reply 3 from 192.168.1.20: bytes=64 times=41ms
Reply 4 from 192.168.1.20: bytes=64 times=41ms
Ping statistics for 192.168.1.20:
Packets: Sent = 5, Received = 5, Bad = 0, Lost = 0 (0% loss)
Approximate round trip times in milliseconds:
    Minimum = 23ms, Maximum = 58ms, Average = 42ms
```

PINGに対する応答がある場合は「Reply 1 from X.X.X.X: bytes=64 times=Xms」のよう に表示されます。

PINGに対する応答がない場合は「Request timed out.」のように表示されます。

ゲートウェイアドレス未設定時に本製品が所属するサブネット外の宛先を指定すると「No route to specified destination.」と表示されます。

# 4.5 システム情報を表示する

SHOW SYSTEM コマンドで、システムの全般的な情報を表示します。

## 使用コマンド

SHOW SYSTEM

```
Manager > show system Enter
Switch System Status
Board Bay
           Board Name
_____
Base
      -
             FS917S
_____
Memory - DRAM : 8192 KB FLASH : 1536 KB MAC : 00-00-F4-27-13-26
_____
SysDescription : CentreCOM FS917S Ver 1.0.0 B09
SysContact
         :
SysLocation
          :
SysName
          :
SysUpTime : 93025(00:15:30)
Release Version : Ver 1.0.0
Release built : B09 (Jun 10 2005 at 14:41:05)
Flash PROM : Good
RAM
          : Good
NIC
          : Good
UART
          : Good
Configuration
Boot configuration file : config.cfg (exist)
Current configuration : config.cfg
```

| Board                   | 常に「Base(スイッチ本体)」で表示              |
|-------------------------|----------------------------------|
| Вау                     | 常に「-」で表示                         |
| Board Name              | 製品 (部品)の名称                       |
| DRAM                    | 実装されているDRAMメモリーの容量               |
| FLASH                   | 実装されているフラッシュメモリーの容量              |
| MAC                     | 製品本体のMACアドレス                     |
| SysDescription          | 製品およびファームウェアの概要                  |
| SysContact              | 常に空白                             |
| SysLocation             | 常に空白                             |
| SysName                 | 常に空白                             |
| SysUpTime               | 稼働時間(前回リブートしてからの時間)              |
| Release Version         | ファームウェアのバージョン                    |
| Release built           | ファームウェアのビルト                      |
| Flash PROM              | フラッシュメモリーのプログラムデータチェックサム演算、照合結果。 |
|                         | Good/Failed で表示                  |
| RAM                     | ブート時のRAMテスト結果。Good/Failedで表示     |
| NIC                     | ブート時のスイッチチップテスト結果。Good/Failedで表示 |
| UART                    | ブート時のUARTテスト結果。Good/Failedで表示    |
| Boot configuration file | 起動時に読み込まれる設定ファイル名                |
| Current configuration   | 今回の起動時に実行された設定ファイル名              |

# 4.6 再起動する

本製品をコマンドで再起動(コールドスタート)します。

#### 使用コマンド

RESTART [REBOOT]

#### パラメーター

REBOOT : REBOOTオプション指定時、省略時どちらもコールドスタート(ハー ドウェアリセット)を実行します。

**1** RESTART コマンドを実行します。

Manager > restart Enter

2 本製品を再起動するかどうかのメッセージが表示されたら、 マキーを押します。

```
Do restart system now ? (Y/N): Y
```

**3** 自己診断テストの実行後、システムソフトウェアが起動します。「login:」プロンプトが表示されたら、再起動は完了です。

```
RAM Test... OK
Flash Test... OK
NIC Test... OK
UART Test... OK
Boot:\
login:
```

K F Z F

RESTARTコマンドを実行すると、本製品にログインしていた他のユーザーのログインセッションは強制的に切断されます。

# 4.7 ご購入時の状態に戻す

Boot画面からすべての設定をご購入時の状態に戻すことができます。設定ファイルが破損し、コマンドを受け付けなくなったような場合に行います。実行後、デフォルト値が存在する設定はすべてデフォルト値で起動します。

7 電源ケーブルの抜き差しか、リセットボタンを押すか、またはログイン中に RESTART コマンドを実行して本製品を再起動します。自己診断チェック後、「Boot:」 と表示されたら直後に Enter キーを押します。

```
RAM Test... OK
Flash Test... OK
NIC Test... OK
UART Test... OK
Boot: [Enter]
```

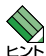

「Boot:」と表示されしばらくたつと、「Boot:」の右で記号が表示され始めます。 この記号の表示が始まる前に Enter キーを押します。

2 次のBoot画面が表示されます。

```
Boot Program version 1.0.0 B00
Model: FS917S, MAC Address : 0000F4271326
Select an option
R: RAM test
F: Flash test
N: NIC test
U: UART test
A: All of the above test
C: Change continuous mode [Disable]
T: Test all the range of RAM, and reboot
B: Boot System Program
D: Restore all configuration data to factory defaults
M: Memory Dump
Z: Change Terminal Speed
->
```

# 4.7 ご購入時の状態に戻す

**3** 回を入力し、ご購入時の状態に戻します。さらに現在の設定をすべて消去してよい かの確認メッセージが表示されますので、よければ 図を入力します。

```
-> d WARNING: This will erase all current configuration data! Continue ? (y/n) y _->
```

4 Bを入力して Boot 画面を終了し、通常の管理画面に戻ります。

# 5

# 導入例

この章では、本製品を使用した基本的な構成を3つ例に挙げ、 設定の要点とコマンド入力の手順を説明しています。

# 5.1 IP ホストとしての基本設定

本製品はご購入時の状態で、レイヤー2スイッチとして機能するよう設定されています。 単なるスイッチとして使うだけであれば、設置、接続後電源を入れるだけで、特に設定 は必要ありません。ただし、Telnetによるログインをしたいときは、本製品にIPアドレ スを割り当てる必要があります。

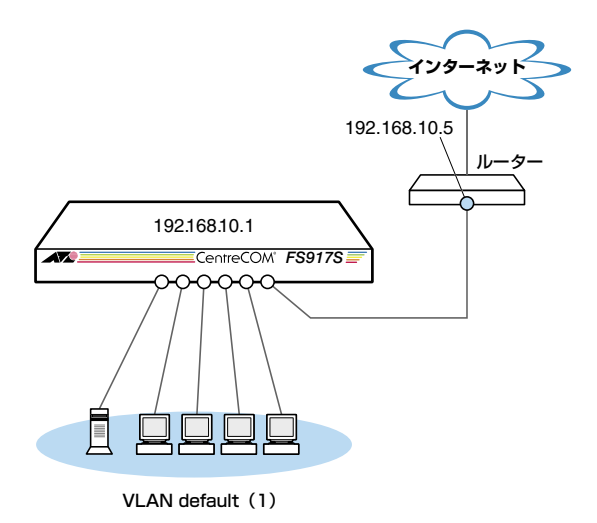

図1 「IPホストとしての基本設定」構成例

# 準備

1 設置、接続を完了し、本製品に電源を入れます。

# ログイン

2 本製品のコンソールポートに接続したコンソールターミナルから、本製品にログインします。ユーザー名は「manager」、初期パスワードは「friend」です。

login: **manager** Enter Password: **friend** Enter (「\*」で表示されます)

#### IPの 設定

遠隔管理(Telnet)のためにIPアドレスを設定します。

ADD IP IPADDRESS コマンドで本製品にIP アドレスを割り当てます。
 ご購入時の状態ではすべてのポートがVLAN defaultに所属しており、ただちにレイヤー2スイッチとして機能するよう設定されています。VLAN defaultにIP アドレスを設定することにより、Telnetなどにより他のホストから本製品自身へのアクセスが可能になります。また、直接到達できるルーターのIP アドレスをゲートウェイアドレスに設定します。

```
Manager > add ip interface=default ipaddress=192.168.10.1 mask=255.255.255.0
gateway=192.168.10.5 Enter
```

Operation successful.

VLAN defaultにIPアドレスを設定する場合は、INTERFACEパラメーターを省略 することもできます。

4 IPアドレスの設定はSHOW IPコマンドで確認できます。

## パスワード変更・設定保存

セキュリティーを確保するために初期パスワードを変更します。本製品に対して行った 設定を保存し、再起動したときに現在の設定を再現させます。

5 ユーザー「manager」のパスワードを変更します。

ここでは新しいパスワードとして「openENDS」を仮定します。セキュリティーを 確保するために、初期パスワードは必ず変更してください(変更後のパスワードは 忘れないように注意してください)。

| Manager > <b>set</b> | password Enter                     |
|----------------------|------------------------------------|
| Old password:        | <b>friend</b> Enter (「*」で表示されます)   |
| New password:        | <b>openENDS</b> Enter (「*」で表示されます) |
| Confirm :            | openENDS Enter (「*」で表示されます)        |

# 5.1 IP ホストとしての基本設定

**6** 現在の設定を保存します。

Manager > **save** Enter

Operation successful.

# 5.2 タグ VLAN を使用した設定

オフィスが別々のフロアに分かれており、それぞれのフロアにVLAN white、orangeを 存在させたいような場合は、タグVLANを使用すると便利です(図2)。 タグVLANを使用すれば、VLANが複数のスイッチをまたがる構成でも、スイッチ間を1 本のケーブルで接続することができます。タグVLANを使用しないと、VLAN whiteで1本、 VLAN orangeで1本、合計2本のケーブルを使用しなければなりません。

以下の説明は、本製品 (FS917S) 2台が、それぞれ5階 (5F) と4階 (4F) に設置されてい ると仮定します。最初に5Fの本製品に設定するコマンド、次に4F を示します。

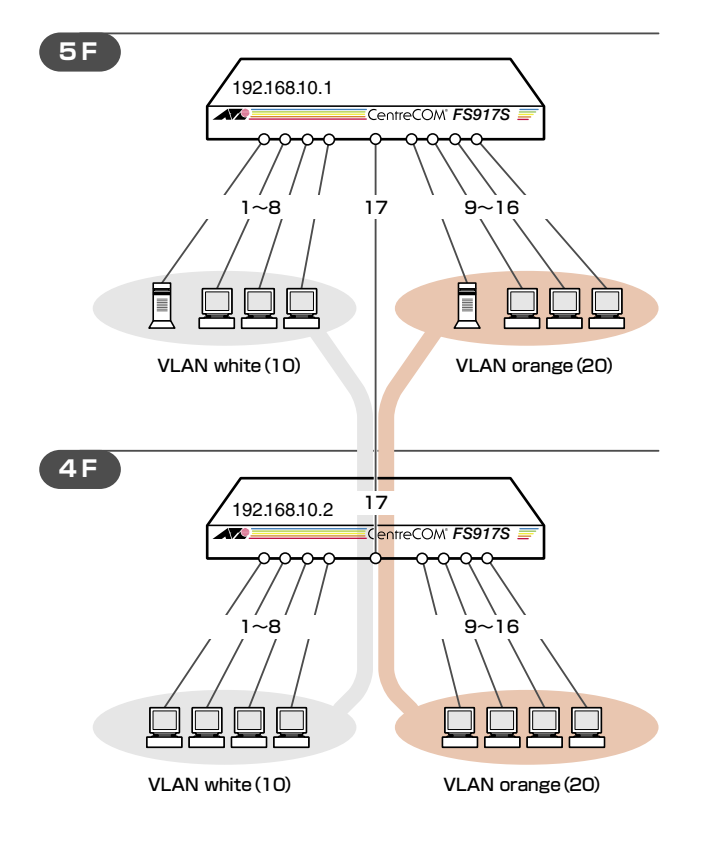

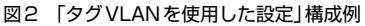

## 準備

1 設置、接続を完了し、本製品に電源を入れます。

# 5.2 タグ VLAN を使用した設定

# ログイン

2 本製品のコンソールポートに接続したコンソールターミナルから、本製品にログインします。ユーザー名は「manager」、初期パスワードは「friend」です。

login: **manager** Enter Password: **friend** Enter (「\*」で表示されます)

#### VLANの 設定

 3 VLANを作成します。
 VLAN作成時には、VLAN名とVLAN ID (VID)を割り当てる必要があります。
 VLAN名は1~20文字の半角英数字と記号(-\_.())、VIDは2~4094の範囲の 任意の数値です(1はVLAN defaultに割り当てられています)。ここでは、VLAN名 として「white」、「orange」、VIDとしてそれぞれ「10」、「20」を仮定します。

Manager > create vlan=white vid=10 Enter Operation successful. Manager > create vlan=orange vid=20 Enter Operation successful.

4Fでも同じコマンドを入力します。

5Fと4Fには、同じVLAN IDを設定しなければなりません。一方、VLAN名は個々のスイッチ内でしか意味を持たないため、スイッチごとで異なっていてもかまいませんが、混乱を避けるために通常は同じにします。

4 5FのそれぞれのVLANにポートを割り当てます。

ここでは「white」に対してポート1~8を、「orange」に対してポート9~16を割り 当てると仮定します。

```
Manager > add vlan=white port=1-8 Enter
Operation successful.
Manager > add vlan=orange port=9-16 Enter
Operation successful.
```

4Fでも同じコマンドを入力します。 ここでは、4Fも5Fと同じ構成でポートを割り当てると仮定します。

```
Manager > add vlan=white port=1-8 Enter
Operation successful.
Manager > add vlan=orange port=9-16 Enter
Operation successful.
```

5 5Fのポート 17を、タグ付きポートとして設定し、VLAN white、orangeの両方に 所属するようにします。

```
Manager > add vlan=white port=17 frame=tagged Enter
Operation successful.
Manager > add vlan=orange port=17 frame=tagged Enter
Operation successful.
```

4Fでも同じコマンドを入力します。

# 5.2 タグ VLAN を使用した設定

**6** SHOW VLAN コマンドでVLAN 情報を確認します。

ポート 17は、タグなしポートとして VLAN default に属したままとなります。他に も VLAN default 所属のポートが存在し、トラフィックが流れている場合、ポート 17にも VLAN default のブロードキャストパケットが送出されます。これが望まし くない場合、DELETE VLAN=default PORT=17 コマンドを実行してください。

| Name            | default  |
|-----------------|----------|
| Identifier      | 1        |
| Status          | Static   |
| Protected Ports | No       |
| Group (ports)   | None     |
| Untagged Ports  | 17       |
| Tagged Ports    | None     |
| Trunk Ports     | None     |
| Mirror Port     | None     |
| Management Port | Yes      |
|                 |          |
| Namo            | white    |
| Identifier      | 10       |
| Statue          | Static   |
| Protected Ports | No       |
| Group (ports)   | None     |
| Untagged Derta  | 1 0      |
| Magged Ports    | 17       |
| Trunk Dorta     | L /      |
| IIUIIA PULLS    | None     |
| Management Dort | None     |
| management Port |          |
| Name            | orange   |
| Identifier      | 20       |
| Status          | Static   |
| Protected Ports | No       |
| Group (ports)   | None     |
| Untagged Ports  | 9–16     |
| Tagged Ports    | 17       |
| Trunk Ports     | <br>None |
| Mirror Port     | None     |
| Management Dort | None     |

# IP の 設定

遠隔管理(Telnet)のためにIPアドレスを設定します。

**7** 5FのVLAN whiteにIPアドレスを割り当てます。

Manager > add ip interface=white ipaddress=192.168.10.1 mask=255.255.255.0 Enter

Operation successful.

4FのVLAN whiteにIPアドレスを割り当てます。

Manager > add ip interface=white ipaddress=192.168.10.2 mask=255.255.255.00 Enter

Operation successful.

## パスワード変更・設定保存

セキュリティーを確保するために初期パスワードを変更します。本製品に対して行った 設定を保存し、再起動したときに現在の設定を再現させます。

ユーザー「manager」のパスワードを変更します。
 ここでは新しいパスワードとして「openENDS」を仮定します。セキュリティーを
 確保するために、初期パスワードは必ず変更してください(変更後のパスワードは
 忘れないように注意してください)。

Manager > set password Enter Old password: friend Enter (「\*」で表示されます) New password: openENDS Enter (「\*」で表示されます) Confirm : openENDS Enter (「\*」で表示されます)

4Fでも同じコマンドを入力します。

9 現在の設定を保存します。

Manager > **save** Enter

Operation successful.

# 5.3 マルチプル VLAN を使用した設定

マルチプル VLAN を使用すると、インターネットマンションや学校などのセキュリティーを必要とするネットワークを簡単に構築することができます。

本製品は、Protected Ports VLANという専用のVLANを作成し、所属ポートに対してアップリンク属性(UPLINK)かクライアント属性(グループ番号)かを指定するという方法で、マルチプル VLANを定義します。

図 3 の例では、ポート 2 ~ 8 は GROUP 1 に、ポート 9 ~ 16 は GROUP 10 に、ポート 1、 17 は UPLINK に、それぞれ属しています。

GROUP 1とGROUP 10はクライアント用のグループで、互いに通信することはできません。一方、ポート 1、17はアップリンク用のグループで、ポート 1に接続された全校サーバーと、ポート 17に接続されたルーターにはGROUP1と10の両方のグループからアクセスすることができます。

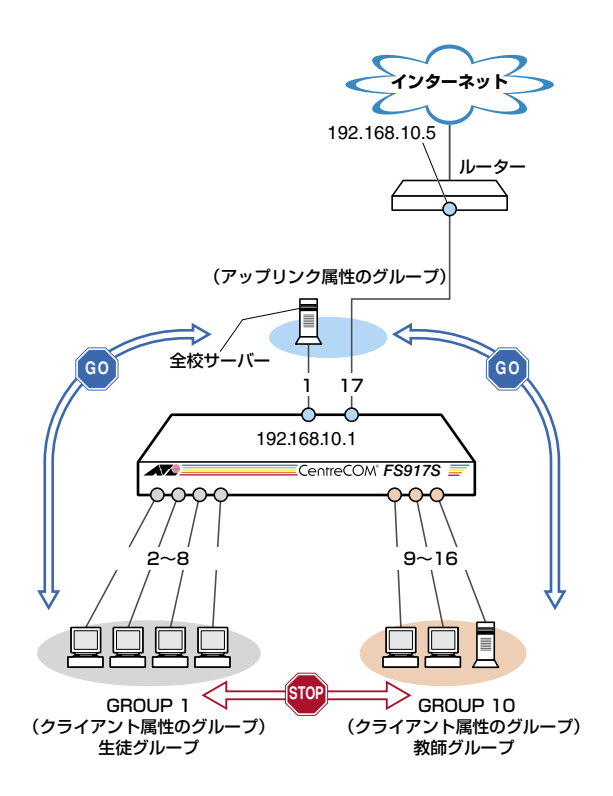

図3 「マルチプルVLANを使用した設定」構成例

# 設定方法の注意点

Protected Ports VLAN を設定する場合、ポート指定方法に決まりがあります。

- 1ポートにクライアントポートとProtected Ports VLAN以外のVLANを重ねることはできません。
- 1ポートにアップリンクポートと他のグルーブのクライアントポートを重ねることはできません。
- 1ポートにクライアントポートリンクポートと他のグループのクライアントポートを重ねること はできません。
- FS917Sにおいて、同一グループのクライアントポート(複数)は、ポートグループA(1~8、 17ポート)またはポートグループB(9~16ポート)のどちらかに集約する必要があります。
- FS917Sにおいて、複数のProtected Ports VLANを作成する場合、アップリンクに指定 するポート(複数できる)は、ポートグループA(1~8、17ポート)またはポートグループB (9~16ポート)のどちらかに集約する必要があります。

#### 準備

1 設置、接続を完了し、本製品に電源を入れます。

# ログイン

2 本製品のコンソールポートに接続したコンソールターミナルから、本製品にログインします。ユーザー名は「manager」、初期パスワードは「friend」です。

login: **manager** Enter Password: **friend** Enter (「\*」で表示されます)

# 5.3 マルチプル VLAN を使用した設定

#### VLANの 設定

3 VLANを作成します。CREATE VLANコマンドのPORTPROTECTEDオプション を指定することで、該当VLANがマルチプルVLAN専用のVLAN (Protected Ports VLAN)になります。ここでは、VLAN名として「school」、VIDとして「10」を仮定 します。

```
Manager> create vlan=school vid=10 portprotected Enter
Operation successful.
```

4 VLANにポートを割り当てます。Protected Ports VLANの場合、ADD VLAN PORTコマンドのVLANパラメーターには手順3で作成したVLANを指定し、 GROUPオプションで該当ポートがアップリンク属性かクライアント属性かを指定 します。ここでは、ポート2~8を「1」(クライアント)に、ポート9~16を「10」 (クライアント)に、ポート1、17を「UPLINK」(アップリンク)に指定します。

```
Manager > add vlan=school port=2-8 group=1 Enter
Operation successful.
Manager > add vlan=school port=9-16 group=10 Enter
Operation successful.
Manager > add vlan=school port=1,17 group=uplink Enter
Operation successful.
```
5

SHOW VLANコマンドでVLAN情報を確認します。Protected Portsが有効(Yes) になり、3つのグループが作成されています。

Manager > show vlan Enter VLAN Information \_\_\_\_\_ Name ..... default Identifier ..... 1 Status ..... Static Protected Ports ..... No Group (ports) ..... None Untagged Ports ..... None Tagged Ports ..... None Trunk Ports ..... None Mirror Port ..... None Management Port ..... Yes \_\_\_\_\_ Name ..... school Identifier ..... 10 Status ..... Static Protected Ports ..... Yes Group (ports) ..... UPLINK (1,17) Group (ports) ..... 1(2,3,4,5,6,7,8) Group (ports) ..... 10 (9, 10, 11, 12, 13, 14, 15, 16) Untagged Ports ..... All Tagged Ports ..... None Trunk Ports ..... None Mirror Port ..... None Management Port ..... None

#### IPの 設定

遠隔管理 (Telnet) のためにIPアドレスを設定します。遠隔管理 (Telnet) はアップリンク 属性のグループからのみ可能で、クライアント属性のグループから行うことはできません。

**6** VLAN UPLINK にIPアドレスを割り当てます。

```
Manager > add ip interface=SCHOOL ipaddress=192.168.10.1 mask=255.255.255.0
gateway=192.168.10.5 Enter
Operation successful.
```

## 5.3 マルチプル VLAN を使用した設定

7 IPアドレスの設定はSHOW IPコマンドで確認できます。

## パスワード変更・設定保存

セキュリティーを確保するために初期パスワードを変更します。本製品に対して行った 設定を保存し、再起動したときに現在の設定を再現させます。

ユーザー「manager」のパスワードを変更します。
 ここでは新しいパスワードとして「openENDS」を仮定します。セキュリティーを
 確保するために、初期パスワードは必ず変更してください(変更後のパスワードは
 忘れないように注意してください)。

```
Manager > set password Enter
Old password: friend Enter (「*」で表示されます)
New password: openENDS Enter (「*」で表示されます)
Confirm : openENDS Enter (「*」で表示されます)
```

9 現在の設定を保存します。

```
Manager > save Enter
Operation successful.
```

# 6

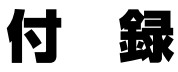

この章では、トラブル解決、オプションのSFPモジュールの取り付け方法、WindowsのハイパーターミナルとTelnet アプリケーションの使用方法、本製品の仕様、サポート機能の主なデフォルト設定、保証とユーザーサポートについて説明しています。

# 6.1 困ったときに

本製品の使用中になんらかのトラブルが発生したときの解決方法を紹介します。

## 自己診断テストの結果を確認する

本製品は自己診断機能を備えています。起動時やSHOW SYSTEMコマンド実行時に自 己診断テストを行い、異常の内容に応じて動作を制御します。 テスト結果は、SHOW SYSTEMコマンドで確認できます。 異常発生時には「Failed」が表示されますので、お問い合わせの前に確認してください。

- フラッシュメモリー
- O RAM
- スイッチチップ
- O UART

◎ 56ページ「システム情報を表示する」

## LED 表示を確認する

LEDの状態を確認してください。LEDの状態は問題解決に役立ちますので、お問い合わせの前にどのように表示されるかを確認してください。

<u>参照</u> 23ページ [LED 表示]

## トラブル例

## 電源ケーブルを接続してもPOWER LEDが点灯しない

正しい電源ケーブルを使用していますか

AC100Vで使用する場合は、同梱の電源ケーブルを使用してください。AC200Vで 使用する場合は、設置業者にご相談ください。不適切な電源ケーブルや電源コンセ ントを使用すると、発熱による発火や感電の恐れがあります。

## 電源ケーブルが正しく接続されていますか

電源コンセントには、電源が供給されていますか 別の電源コンセントに接続してください。

## POWER LEDは点灯するが、正しく動作しない

電源をオフにした後、すぐにオンにしていませんか 電源をオフにしてから再度オンにする場合は、しばらく間をあけてください。

## ケーブルを接続してもL/A LEDが点灯しない

#### 接続先の機器の電源は入っていますか

## ネットワークインターフェースカードに障害はありませんか

#### FAULT LED は点灯していませんか

本製品に異常が発生した場合は、FAULT LEDが点灯したままになります。リセットボタンを押す、RESTARTコマンドを実行する、電源ケーブルを抜き差しするな どして本製品を再起動してください。

#### 通信モードは接続先の機器と通信可能な組み合わせに設定されていますか

1000Mbpsの通信の場合、接続先の機器もオートネゴシエーションに設定してくだ さい。10/100Mbpsの通信の場合は、SET SWITCH PORTコマンドで通信モード をオートネゴシエーション以外に固定設定することができます。接続先の機器を確 認して、通信モードが正しい組み合わせになるように設定してください。

## 正しいUTPケーブルを使用していますか

○ UTPケーブルのカテゴリー

10BASE-Tの場合はカテゴリー3以上、100BASE-TXの場合はカテゴリー5以上、 1000BASE-Tの場合はエンハンスド・カテゴリー5のUTPケーブルを使用してく ださい。

#### ○ UTPケーブルのタイプ

通信モードがオートネゴシエーションの場合、接続先のポートの種類(MDI/MDI-X) にかかわらず、ストレート/クロスのどちらのケーブルタイプでも使用することが できます。

10/100Mbpsの通信で、通信モードをオートネゴシエーション以外に設定した場合は、MDIまたはMDI-Xのどちらかに設定する必要がありますので、その場合はケーブルタイプに注意してください。接続先のポートがMDIの場合は本製品のポートをMDI-Xに、接続先のポートがMDI-Xの場合は本製品のポートをMDIに設定すれば、ストレートタイプでケーブル接続ができます。

#### ○ UTPケーブルの長さ

ケーブル長は最大100mと規定されています。

28ページ「ネットワーク機器を接続する」

## 6.1 困ったときに

## L/A LEDは点灯するが、通信できない

ポートが無効 (Disabled) に設定されていませんか

SHOW SWITCH PORTコマンドでポートステータス (Status)を確認してください。

#### コンソールターミナルに文字が入力できない

RS-232ストレートケーブルが正しく接続されていますか 本製品のコンソールポートは、RJ-45コネクターを使用しています。ケーブルはオ プション (別売) のマネージメントケーブルキット「CentreCOM VT-Kit2 plus」、ま たはRJ-45/D-Sub 9ピン (メス) 変換RS-232ケーブル「CentreCOM VT-Kit2」を 使用してください。

◎照 29ページ「コンソールを接続する」

#### 通信ソフトウェアを2つ以上同時に起動していませんか

同一のCOMポートを使用する通信ソフトウェアを複数起動すると、COMポートに おいて競合が発生し、通信できない、または不安定になるなどの障害が発生します。

#### 通信ソフトウェアの設定内容(通信条件)は正しいですか

本製品を接続している COM ポート名と、通信ソフトウェアで設定している COM ポート名が一致しているかを確認してください。

また、通信速度(ボーレート)の設定が本製品とCOMポートで一致しているかを確認してください。本製品の通信速度は9600bpsです。

#### コンソールターミナルで文字化けする

#### COMポートの通信速度は正しいですか

通信速度(ボーレート)の設定が本製品とCOMポートで一致しているかを確認して ください。COMポートの設定が9600bps以外に設定されていると文字化けを起こ します。

## 文字入力モードは英数半角モードになっていますか

全角文字や半角カナは入力しないでください。通常、AT互換機ではAttキーを押しながら全角/半角キーを押して入力モードの切り替えを行います。

## ログインできない

ログインセッションの最大数を超えていませんか 本製品のログインセッション数はローカル、リモート(Telnet 接続)それぞれ1です。 リモートから、2つ以上のTelnet セッションを同時に開くことはできません。設定 が終了したら必ずLOGOFF コマンドでログアウトするようにしてください。

# 6.2 SFP モジュール

本製品には、オプション (別売) で3種類のSFP が用意されています。本体前面にあるスロットに装着し、ネットワークを柔軟に構成することができます。

| AT-MG8SX | 1000BASE-SX (LC) ポート× 1  |
|----------|--------------------------|
| AT-MG8LX | 1000BASE-LX (LC) ポート×1   |
| AT-MG8ZX | 1000M SMF(80km)(LC)ポート×1 |

・ 弊社販売品以外のSFPでは動作保証をいたしませんのでご注意ください。

## 使用ケーブル

使用ケーブルと最大伝送距離は以下のとおりです。コネクターは2連LCタイプのものを ご用意ください。

| ポート                       | ファイバータイプ                                  | 最大伝送距離                    |  |
|---------------------------|-------------------------------------------|---------------------------|--|
| 1000BASE-SX               | GI 50/125マルチモードファイバー<br>(ITU-T G.651準拠)   | 550m<br>(伝送帯域 500MHz·km時) |  |
| (AT-MG8SX)                | GI 62.5/125マルチモードファイバー                    | 275m<br>(伝送帯域 200MHz·km時) |  |
|                           | シングルモードファイバー<br>(ITU-T G.652準拠)           | 10km                      |  |
| 1000BASE-LX<br>(AT-MG8LX) | GI 50/125マルチモードファイバー*1<br>(ITU-T G.651準拠) | 550m<br>(伝送帯域500MHz·km時)  |  |
|                           | GI 62.5/125マルチモードファイバー*1                  |                           |  |
| 1000Mbps光<br>(AT-MG8ZX)   | シングルモードファイバー<br>(ITU-T G.652準拠)           | 80km*2                    |  |

※1 マルチモードファイバーを使用する際には、対応するモード・コンディショニング・パッチコードを使用してください。

※2 使用ケーブルの損失が0.25dB/km以下、分散が20ps/nm・kmの場合です。

## SFP モジュールの取り付けかた

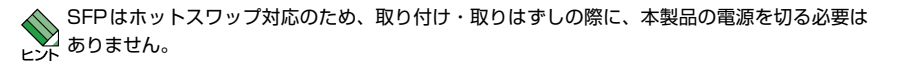

SFPには、スロットへの固定・取りはずし用にハンドルが付いているタイプとボタンが付いているタイプがあります。形状は異なりますが、機能的には同じものです。

## 取り付け

- 1 SFPスロットに付いているダストカバーをはずします。
- SFPの両脇をもってスロットに差し込み、カチッとはまるまで押し込みます。ハンドルが付いているタイプはハンドルを上げた状態で差し込んでください(下図はボタンが付いているタイプを差し込む例)。

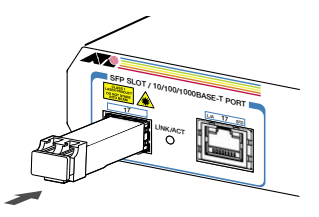

3 SFPに付いているダストカバーをはずします。

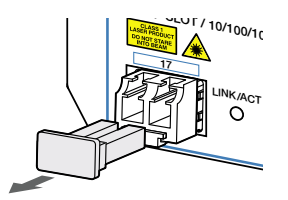

## 取りはずし

- 1 光ファイバーケーブルをはずします。
- 2 ボタンが付いているタイプは下図のようにボタンを押し、ハンドルが付いているタイプはハンドルを下げてスロットへの固定を解除します。次にSFPの両脇をもってスロットから引き抜きます。

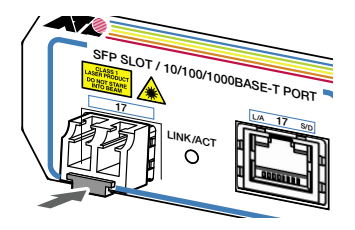

 光ファイバーケーブルを接続していないときは、必ずSFPモジュールのコネクターにダストカ 注意 バーを装着してください。また、SFPスロットを使用していないときは、SFPスロットにダス トカバーを装着してください。

# 6.3 ハイパーターミナルの設定

コンソールターミナルとして、Windows 95/98/Me/2000/XP、Windows NT に標準装備のハイパーターミナルを使用する例を示します。

(コンソールケーブル「CentreCOM VT-Kit2 plus」または「CentreCOM VT-Kit2」は COM1に接続すると仮定します。)

# Windows Meをご使用の場合 [ハイパーターミナル]をあらかじめインストールしておく必要があります。 [スタート]ボタンをクリックし、[設定]をポイントします。次に[コントロールパネル]をクリックし、[アプリケーションの追加と削除]アイコンをダブルクリックします。 [Windows ファイル]タブをクリックし、[ファイルの種類]ボックスで[通信]をクリックします。次に[詳細]をクリックし、[ファイルの種類]ボックスで[ハイパーターミナル]のチェックボックスをオンにして、[OK]をクリックします。[アプリケーションの追加と削除のプロパティ]ダイアログボックスの[OK]をクリックします。 以上で[ハイパーターミナル」がインストールされます。

1 ハイパーターミナルを起動します。

Windows 95の場合 - [スタート] ボタンをクリックし、[プログラム] をポイントします。次に [アクセサリ] をポイントし、[ハイパーターミナル] をクリックします。次にHypertrm.exeをダ ブルクリックします。

Windows 98の場合 - [スタート] ボタンをクリックし、[プログラム] をポイントします。次に [アクセサリ]をポイントし、[通信]をポイントします。次に[ハイパーターミナル]をクリックし、 Hypertrm.exe をダブルクリックします。

Windows Me/2000/XPの場合 - [スタート] ボタンをクリックし、[プログラム (すべてのプ ログラム)] をポイントします。次に [アクセサリ] をポイントし、[通信] をポイントします。次 に[ハイパーターミナル] をクリックします。

Windows NTの場合 - [スタート] ボタンをクリックし、[プログラム] をポイントします。次に [アクセサリ] をポイントし、[ハイパーターミナル] をクリックします。

2 [接続の設定]ダイアログボックスが表示されます。[名前]ボックスで名前を入力し、[アイコン]ボックスでアイコンを選んで、[OK]をクリックします。 モデムのインストールをするかどうかを問うダイアログボックスが表示された場合は、[いいえ]をクリックします。 **3** 接続方法を設定します。

Windows 95の場合-[電話番号] ダイアログボックスが表示されます。 [接続方法] ボックスで、[Com1へダイレクト] を選択して、[OK] をクリックします。

Windows 98/Me/2000の場合-[接続の設定] ダイアログボックスが表示されます。 [接続方法] ボックスで、[Com1へダイレクト]を選択して、[OK] をクリックします。

Windows XPの場合-[接続の設定]ダイアログボックスが表示されます。 [接続方法]ボックスで、[COM1]を選択して、[OK]をクリックします。

Windows NTの場合-[接続の設定]ダイアログボックスが表示されます。 [ポートの設定]タブの[接続方法]ボックスで、[COM1]を選択して、[OK]をクリックします。

4 「COM1のプロパティ」ダイアログボックスが表示されます。 各項目を下図のように設定して、[OK]をクリックします。 (下の画面はWindows XPの場合)

| M1のプロパティ<br>-トの設定     |      | ? |
|-----------------------|------|---|
| ビット/秒( <u>B</u> ):    | 9600 | ~ |
| データ ビット( <u>D</u> ):  | 8    | ~ |
| /{Uティ( <u>P</u> ):    | なし   | * |
| ストップ ビット( <u>S</u> ): | 1    | ~ |
| フロー制御( <u>F</u> ):    | なし   | ~ |

## 6.3 ハイパーターミナルの設定

5 「XXXX-ハイパーターミナル (HyperTerminal)」のような、手順2で設定した名前の ウィンドウが表示されます。

[ファイル] メニューの [プロパティ] をクリックします。次に [設定] タブをクリッ クし、各項目を下図のように設定し、[OK] をクリックします。

(下の画面はWindows XPの場合)

| XXXXのプロパティ                   |                                   | ?×  |
|------------------------------|-----------------------------------|-----|
| 接続の設定設定                      |                                   |     |
| - ファンクションキー、方向キ              | ー、Ctrlキーの使い方                      |     |
| ◎ ターミナル キー(①)                | () Windows ≉–( <u>W</u> )         |     |
| - BackSpace キーの送信ブ           | 方法                                |     |
| Octrl+H(C) ODel(D)           | Ctrl+H, Space, Ctrl+H( <u>H</u> ) |     |
| Iミュレーション( <u>E</u> ):        |                                   |     |
| VT100J                       | ▲ ターミナルの設定(S)                     |     |
| Telnet ターミナル ID( <u>N</u> ): | VT100                             |     |
| バッファの行数(B):                  | 500                               |     |
| □ 接続/切断時に音を鳴                 | 6す( <u>P</u> )                    |     |
| エンコード方法の                     | ASCII 設定(A)                       |     |
|                              |                                   |     |
|                              | OK ++                             | ンセル |

6 以上で、設定が終わりました。
 Enter キーを押すとログインセッションが開始され、「login: 」プロンプトが表示されます。

# 6.4 Telnet クライアントの設定

本製品はTelnetサーバーを内蔵しているため、他のTelnetクライアントからネットワー ク経由でログインすることができます。

ここでは、Windows 95/98/Me/2000/XP、Windows NTのTelnet クライアントの設 定方法を説明します。

Telnetを使用する場合は、あらかじめコンソールターミナルで本製品にIPアドレスを割り当て ておく必要があります。

 ネットワークに合わせて TCP/IP プロトコルの環境設定を行います。
 Windows 95の場合-[スタート] ボタンをクリックし、[設定] をポイントします。次に [コントロールパネル] をクリックし、[ネットワーク] アイコンをダブルクリックします。
 [ネットワークの設定] タブをクリックし、[現在のネットワーク構成] ボックスで [TCP/IP] を クリックします。次に[プロパティ] をクリックして、設定を行います。

Windows 98/Meの場合-[スタート]ボタンをクリックし、[設定]をポイントします。次に[コ ントロールパネル]をクリックし、[ネットワーク]アイコンをダブルクリックします。 [ネットワークの設定] タブをクリックし、[現在のネットワークコンポーネント] ボックスで、 [TCP/IP -> (ご使用のアダプター)]をクリックします。次に [プロパティ] をクリックして、設 定を行います。

Windows 2000の場合-[スタート] ボタンをクリックし、[設定] をポイントします。次に[コ ントロールパネル] をクリックし、[ネットワークとダイヤルアップ接続] アイコンをダブルクリ ックします。次に[ローカルエリア接続] を右クリックし、[プロパティ] をクリックします。 [インターネットプロトコル (TCP/IP)] をクリックし、[プロパティ] をクリックして、設定を行 います。

Windows XPの場合-[スタート] ボタンをクリックし、[コントロールパネル] をポイントしま す。次に [ネットワークとインターネット接続] アイコンをクリックし、[ネットワーク接続] ア イコンをクリックします。次に [ローカルエリア接続] を右クリックし、[プロパティ] をクリッ クします。

[インターネットプロトコル (TCP/IP)]をクリックし、[プロパティ]をクリックして、設定を行います。

Windows NTの場合-[スタート] ボタンをクリックし、[設定] をポイントします。次に[コントロールパネル]をクリックし、[ネットワーク] アイコンをダブルクリックします。 [プロトコル] タブをクリックし、[ネットワークプロトコル] ボックスで [TCP/IPプロトコル] をクリックします。次に[プロパティ]をクリックして、設定を行います。

各製品に添付されているマニュアルをご覧になり、IPアドレスなどを正しく設定してください。

## 6.4 Telnet クライアントの設定

## 2 Telnet クライアントを起動します。

Telnetクライアントは、Windows 95/98/Me、Windows NTの場合Windowsア プリケーション、Windows 2000/XPの場合コマンドラインアプリケーションにな ります。

Windows 95/98/Me・Windows NTの場合-[スタート] ボタンをクリックし、[ファイル名を指定して実行] をクリックします。[名前] ボックスで「TELNET」と入力して、[OK] をクリックします。

Windows 2000/XPの場合-[スタート] ボタンをクリックし、[ファイル名を指定して実行] を クリックします。[名前] ボックスで「TELNET」と入力して、[OK] をクリックします。[名前] ボ ックスで「TELNET 192.168.200.1」のように、TELNET に続けて本製品のIPアドレスを指定 することもできます。

**3** ターミナルの設定を行います。

Windows 95/98/Me・Windows NTの場合-[ターミナル] メニューの[基本設定(設定)] をクリックします。次に [エミュレーション] で [VT-100/漢字] をクリックし、[OK] をクリックします ([漢字コードセット]は[シフトJIS] を選択)。

| ターミナルの設定                                                                              |                                                       |                 | ×                              |
|---------------------------------------------------------------------------------------|-------------------------------------------------------|-----------------|--------------------------------|
| -ターミナル オプション<br>□ ローカル エコー(E)<br>□ カーソルの点滅(B)<br>▽ ブロック カーソル(L)<br>▼ VT-100 Arrows(L) | 「Iミュレーション」<br>● VT-100/漢字<br>● VT-52<br>● VT-100/ANSI | 漢字コードセット        | OK<br>キャンセル<br>ヘルプ( <u>H</u> ) |
| バッファ サイズ( <u>S</u> ): 25                                                              | フォント( <u>F</u> )                                      | 背景色( <u>k</u> ) |                                |

Windows 2000/XPの場合-次のコマンドを入力して、Enter キーを押します。漢字コードセットをシフトJISに設定するには、SET CODESET Shift JIS コマンドを実行します。

Microsoft Telnet> SET TERM VT100

**4** 本製品のTelnetサーバーに接続します。

Windows 95/98/Me・Windows NTの場合-[接続] メニューの [リモートシステム] をクリックします。次に[ホスト名] ボックスで、本製品のIPアドレスを入力し、[接続] をクリックします。

| 接続                         |               | × |
|----------------------------|---------------|---|
| ホスト名(日):                   | 190.168.200.1 | • |
| ★* <b>-</b> ⊧< <u>₽</u> ): | telnet        | • |
| ターミナルの種類( <u>T</u> ):      | vt100         | - |
| 接続①                        | キャンセル         |   |

Windows 2000/XPの場合-次のコマンドを入力して、Enterキーを押します。OPENに続けて本製品のIPアドレスを指定します。

Microsoft Telnet> OPEN 192.168.200.1

5 以上で、設定が終わりました。
 Enter キーを押すとログインセッションが開始され、「login: 」プロンプトが表示されます。

# 6.5 仕 様

ここでは、コネクターのピンアサインやケーブルの結線、電源部や環境条件など本製品 の仕様について説明します。

## コネクター・ケーブル仕様

## 10BASE-T/100BASE-TXインターフェース

RJ-45型のモジュラージャックを使用しています。

12345678

|       | 10BASE-T/100BASE-TX |          |  |
|-------|---------------------|----------|--|
| 17901 | MDI                 | MDI-X    |  |
| 1     | TD+ (送信)            | RD+ (受信) |  |
| 2     | TD-(送信)             | RD-(受信)  |  |
| 3     | RD+ (受信)            | TD+ (送信) |  |
| 4     | 未使用                 | 未使用      |  |
| 5     | 未使用                 | 未使用      |  |
| 6     | RD-(受信)             | TD-(送信)  |  |
| 7     | 未使用                 | 未使用      |  |
| 8     | 未使用                 | 未使用      |  |

ケーブルの結線は下図のとおりです。

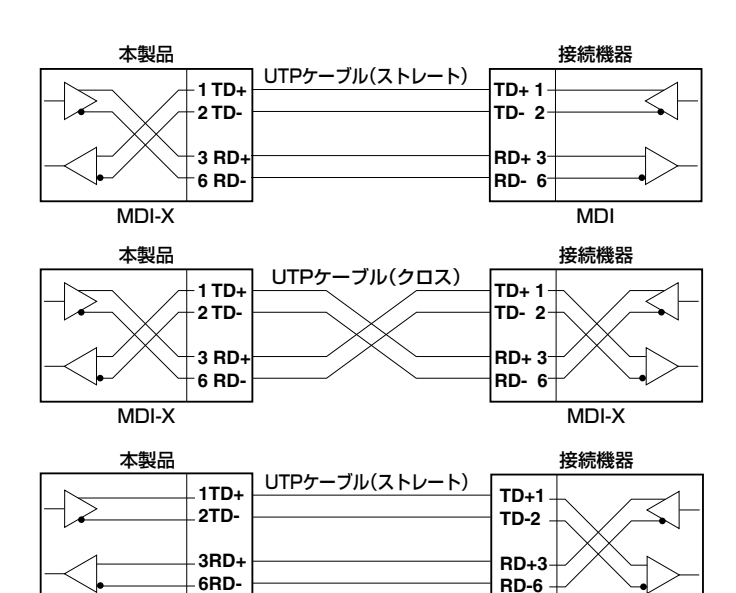

MDI-X

MDI

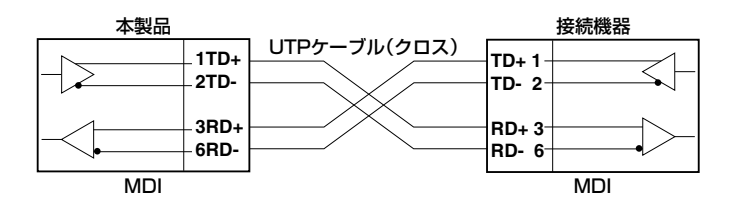

## 10BASE-T/100BASE-TX/1000BASE-Tインターフェース

RJ-45型のモジュラージャックを使用しています。

|          |       | 10BASE-T/1 | 10BASE-T/100BASE-TX |        | BASE-T |
|----------|-------|------------|---------------------|--------|--------|
|          | 17971 | MDI        | MDI-X               | MDI    | MDI-X  |
|          | 1     | TD+ (送信)   | RD+ (受信)            | BI_DA+ | BI_DB+ |
|          | 2     | TD-(送信)    | RD-(受信)             | BI_DA- | BI_DB- |
| 100/5679 | 3     | RD+ (受信)   | TD+ (送信)            | BI_DB+ | BI_DA+ |
| 12345070 | 4     | 未使用        | 未使用                 | BI_DC+ | BI_DD+ |
|          | 5     | 未使用        | 未使用                 | BI_DC- | BI_DD- |
|          | 6     | RD-(受信)    | TD-(送信)             | BI_DB- | BI_DA- |
|          | 7     | 未使用        | 未使用                 | BI_DD+ | BI_DC+ |
|          | 8     | 未使用        | 未使用                 | BI_DD- | BI_DC- |

ケーブルの結線は下図のとおりです。

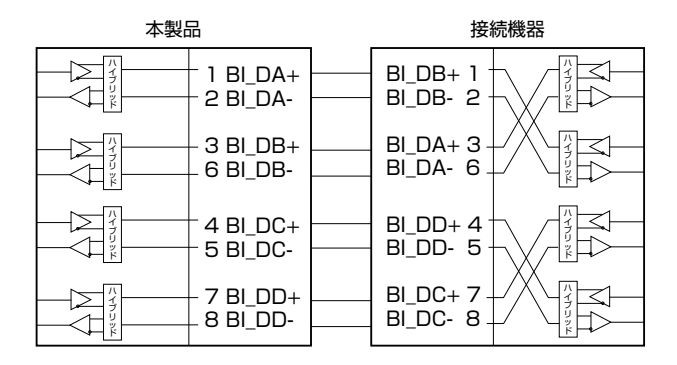

## RS-232インターフェース

RJ-45型のモジュラージャックを使用しています。

| RS-232<br>DCE | 信号名(JIS規格) | 信号内容  |
|---------------|------------|-------|
| 1             | RTS (RS)   | 送信要求  |
| 2             | NOT USED   | 未使用   |
| 3             | TXD (SD)   | 送信データ |
| 4             | GND (SG)   | 信号用接地 |
| 5             | GND (SG)   | 信号用接地 |
| 6             | RXD (RD)   | 受信データ |
| 7             | NOT USED   | 未使用   |
| 8             | CTS (CS)   | 送信可   |

| 1: | 234 | 156 | 78 |
|----|-----|-----|----|
|    | Ľ   |     | ]  |

## 本製品の仕様

| _           | FS909S                                | FS917S                |  |  |  |
|-------------|---------------------------------------|-----------------------|--|--|--|
|             |                                       |                       |  |  |  |
|             | IEEE 802.3 10BASE-T                   |                       |  |  |  |
|             | IEEE 802.3u 100BASE-TX                |                       |  |  |  |
|             | IEEE 802.3z 1000BASE-SX/LX            |                       |  |  |  |
|             | IEEE 802.3ab 1000BASE-T               |                       |  |  |  |
|             | IEEE 802.3x Flow Control              |                       |  |  |  |
|             | IEEE 802.3ad Link Aggregation (Ma     | nual Configuration)*1 |  |  |  |
|             | IEEE 802.1Q VLAN Tagging              |                       |  |  |  |
|             | IEEE 802.1p Class of Service, priorit | ty protocol           |  |  |  |
| 適合規格        |                                       |                       |  |  |  |
| 安全規格        | UL60950-1, CSA-0                      | C22.2 No.60950-1      |  |  |  |
| EMI規格       | VCCIÓ                                 | <b>7</b> ラスA          |  |  |  |
| 電源部         |                                       |                       |  |  |  |
| 定格入力電圧      | AC100                                 | )-240V                |  |  |  |
| 入力電圧範囲      | AC90-                                 | -264V                 |  |  |  |
|             | 50/6                                  | SOHz                  |  |  |  |
|             | 0.2A                                  | 0.3A                  |  |  |  |
| 最大入力電流(実測値) | 0.14A                                 | 0.22A                 |  |  |  |
| 平均消費電力      | 6.6W(最大11W)                           | 10W(最大15W)            |  |  |  |
| 平均発熱量       | 23kJ/h(最大40kJ/h)                      | 36kJ/h(最大54kJ/h)      |  |  |  |
| 環境条件        |                                       |                       |  |  |  |
| 保管時温度       | -20~                                  | ℃00°                  |  |  |  |
| 保管時湿度       | 95%以下(ただし                             | ,、結露なきこと)             |  |  |  |
| 動作時温度       | 0~!                                   | 50°C                  |  |  |  |
|             | 80%以下(ただし                             | ,、結露なきこと)             |  |  |  |
| 外形寸法        |                                       |                       |  |  |  |
|             | 263 (W) × 179                         | (D) × 38 (H) mm       |  |  |  |
| 質量          |                                       |                       |  |  |  |
|             | 1.3                                   | 3kg                   |  |  |  |
| スイッチング方式    |                                       |                       |  |  |  |
|             | ストア&フォワード                             |                       |  |  |  |
| MACアドレス登録数  |                                       |                       |  |  |  |
|             |                                       |                       |  |  |  |
| MACアドレス保持時間 |                                       |                       |  |  |  |
|             | 300秒                                  |                       |  |  |  |
| メモリー容量      |                                       |                       |  |  |  |
| パケットバッファー容量 | 128KByte                              | 256KByte              |  |  |  |
| メインメモリー容量   | 8ME                                   | Byte                  |  |  |  |

※1 接続機器については弊社ホームページに掲載の「トランキング相互接続可能機種リスト」を参照してください。

# 6.6 デフォルト設定

本製品サポート機能の主なデフォルト設定です。各機能の詳細なデフォルト設定につい ては、コマンドリファレンスを参照してください。

| 設定                    | デフォルト                       |  |  |
|-----------------------|-----------------------------|--|--|
| ターミナル                 |                             |  |  |
| コンソールポート ボーレート        | 9600bps                     |  |  |
| ユーザー名                 | manager                     |  |  |
| パスワード                 | friend                      |  |  |
| ログインセッション タイムアウト      | 300(秒)                      |  |  |
| Telnetサーバー機能          | Enabled                     |  |  |
| スイッチング                |                             |  |  |
| ポートステータス              | Enabled                     |  |  |
| 通信モード                 | Autonegotiate               |  |  |
| コンボポートのリンクポート         | Automatic                   |  |  |
| フローコントロール(バックプレッシャー)  | Enabled                     |  |  |
| Auto MDI              | Enabled                     |  |  |
| MDI/MDI-X             | MDI-X(Auto MDI:Disableのとき)  |  |  |
| Mode (Master/Slave)   | Autonegotiate               |  |  |
| Acceptable Frame Type | Acceptable All Frames       |  |  |
| トランクグループの通信モード        | 100M Fullauto               |  |  |
| ポートミラーリング             | Disabled                    |  |  |
| BPDU透過                | Disabled                    |  |  |
| EAP透過                 | Disabled                    |  |  |
| バーチャルLAN              |                             |  |  |
| VLAN名/VLAN ID         | default/1                   |  |  |
| IP                    |                             |  |  |
| IPアドレス                | 0.0.0.0                     |  |  |
| サブネットマスク              | 0.0.0.0                     |  |  |
| ゲートウェイアドレス            | 0.0.0.0                     |  |  |
| QoS                   |                             |  |  |
| Default Queue         | 2                           |  |  |
| Force Default Queue   | NO                          |  |  |
| QoS Priority          | Q0=1,2、Q1=0,3、Q2=4,5、Q3=6,7 |  |  |

## 6.7 保証とユーザーサポート

## 保証、修理について

本製品の保証内容は、製品に添付されている「製品保証書」の「製品保証規定」に記載されています。製品をご利用になる前にご確認ください。本製品の故障の際は、保証期間の 内外にかかわらず、弊社修理受付窓口へご連絡ください。

## アライドテレシス株式会社 修理受付窓口

00 0120-860332

携帯電話/PHSからは: 045-476-6218 月~金(祝・祭日を除く) 9:00~12:00 13:00~17:00

## 保証の制限

本製品の使用または使用不能によって生じたいかなる損害(人の生命・身体に対する被害、 事業の中断、事業情報の損失またはその他の金銭的損害を含み、またこれらに限定され ない)につきましても、弊社はその責を一切負わないこととします。

## ユーザーサポート

障害回避などのユーザーサポートは、次の「サポートに必要な情報」をご確認のうえ、弊 社サポートセンターへご連絡ください。

## アライドテレシス株式会社 サポートセンター

http://www.allied-telesis.co.jp/support/info/

0120-860772
 携帯電話/PHSからは: 045-476-6203
 月~金(祝・祭日を除く) 9:00~12:00 13:00~18:00

## サポートに必要な情報

お客様の環境で発生した様々な障害の原因を突き止め、迅速な障害の解消を行うために、 弊社担当者が障害の発生した環境を理解できるよう、以下の点についてお知らせください。なお、都合によりご連絡が遅れることもございますが、あらかじめご了承ください。

#### 一般事項

すでに「サポートID番号」を取得している場合、サポートID番号をお知らせください。 サポートID番号をご記入いただいた場合には、ご連絡先などの詳細は省略していただい てかまいません。

## 6.7 保証とユーザーサポート

- サポートの依頼日
- お客様の会社、ご担当者
- ご連絡先
- ご購入先

#### 2 使用しているハードウェアについて

シリアル番号 (S/N)、リビジョン (Rev) をお知らせください。
 シリアル番号とリビジョンは、本体に貼付されている (製品に同梱されている) シリアル番号シールに記載されています。

○ オプション (別売) 製品を使用している場合は、製品名をお知らせください。

## 3 問い合わせ内容について

- どのような症状が発生するのか、それはどのような状況で発生するのかをできる限り具体的に(再現できるように)お知らせください。
- エラーメッセージやエラーコードが表示される場合には、表示されるメッセージの 内容をお知らせください。
- 可能であれば、設定ファイルをお送りください(パスワードや固有名など差し障りのある情報は、抹消してお送りくださいますようお願いいたします)。

## 4 ネットワーク構成について

- ネットワークとの接続状況や、使用されているネットワーク機器がわかる簡単な図 をお送りください。
- 他社の製品をご使用の場合は、メーカー名、機種名、バージョンなどをお知らせく ださい。

## ご注意

本書に関する著作権等の知的財産権は、アライドテレシス株式会社(弊社)の親会社であるアライドテレシスホールディングス株式会社が所有しています。

アライドテレシスホールディングス株式会社の同意を得ることなく、本書の全体または 一部をコピーまたは転載しないでください。

弊社は、予告なく本書の全体または一部を修正・改訂することがあります。

また、弊社は改良のため製品の仕様を予告なく変更することがあります。

© 2005 アライドテレシスホールディングス株式会社

## 商標について

CentreCOMはアライドテレシスホールディングス株式会社の登録商標です。

Windows、Windows NTは米国Microsoft Corporationの米国およびその他の国におけ る登録商標です。

本書の中に掲載されているソフトウェアまたは周辺機器の名称は、各メーカーの商標ま たは登録商標です。

## 電波障害自主規制について

この装置は、情報処理装置等電波障害自主規制協議会(VCCI)の基準に基づくクラスA情報技術装置です。この装置を家庭環境で使用すると電波妨害を引き起こすことがあります。この場合には使用者が適切な対策を講ずるよう要求されることがあります。

## 廃棄方法について

本製品を廃棄する場合は、法令・条例などに従って処理してください。詳しくは、各地方 自治体へお問い合わせいただきますようお願いいたします。

## 日本国外での使用について

弊社製品を日本国外へ持ち出されるお客様は、下記窓口へご相談ください。

0120-860442

月~金(祝・祭日を除く) 9:00~17:30

## マニュアルバージョン

| 2005年 | 4月 | Rev.A | 初版  |
|-------|----|-------|-----|
| 2005年 | 6月 | Rev.B | 第2版 |